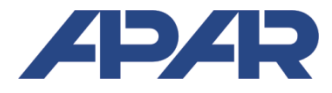

# **APAR - BIURO HANDLOWE**

05-090 Raszyn, ul Gałczyńskiego 6 Tel. 22 101-27-31, 22 853-49-30 F-mail: automatyka@apar.pl Internet: www.apar.pl

# INSTRUKCJA OBSŁUGI

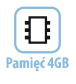

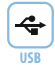

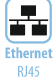

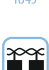

RS485 Modbus-RTU Master/Slave

Ģ

Wyjścia

园

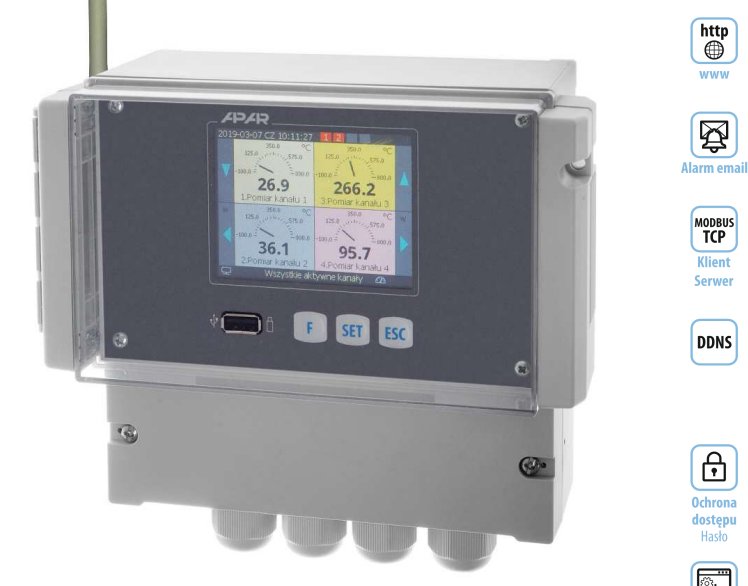

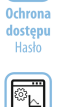

Oprogramowanie

http

œ

www

囵

MODBUS

TCP

Serwer

DDNS

ᠿ

# **AR408**

# **REJESTRATOR DANYCH RADIOWY I PRZEWODOWY 16-KANAŁOWY, IP65**

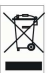

Wersja 1.2.0 2025.02.19 Dziękujemy za wybór naszego produktu. Niniejsza instrukcja ułatwi Państwu prawidłową obsługę, bezpieczne użytkowanie i pełne wykorzystanie możliwości rejestratora. Przed montażem i uruchomieniem prosimy o przeczytanie i zrozumienie niniejszej instrukcji. W przypadku pytań prosimy o kontakt z doradcą technicznym.

## SPIS TREŚCI

| 1. ZASADY BEZPIECZEŃSTWA                                      | 3  |             |
|---------------------------------------------------------------|----|-------------|
| 2. ZALECENIA MONTAŻOWE                                        | 3  |             |
| 3. OGÓLNA CHARAKTERYSTYKA REJESTRATORA WIELOKANAŁOWEGO        | 4  |             |
| 4. ZAWARTOŚĆ ZESTAWU                                          | 5  |             |
| 5. DANE TECHNICZNE                                            | 5  |             |
| 6. WYMIARY OBUDOWY I DANE MONTAŻOWE                           | 7  |             |
| 7. OPIS LISTW ZACISKOWYCH I POŁĄCZEŃ ELEKTRYCZNYCH            | 7  |             |
| 8. PODŁĄCZANIE DO KOMPUTERA I INSTALACJA STEROWNIKÓW USB      | 8  |             |
| 9. INSTALACJA OPROGRAMOWANIA                                  | 8  |             |
| 10. FUNKCJE PRZYCISKÓW SPRZĘTOWYCH I EKRANOWYCH.              | 9  |             |
| 11. OPIS PREZENTACJI DANYCH NA WYŚWIETLACZU LCD               |    |             |
| 11.1. GÓRNY I DOLNY PASEK STATUSU                             | 11 |             |
| 11.2. WIDOK GRUPY POMIARÓW (TYLKO TEKST)                      | 12 |             |
| 11.3. WIDOK GRUPY POMIARÓW (TEKST I BARGRAF)                  |    |             |
| 11.4. WIDOK GRUPY POMIARÓW (TEKST I WSKAŹNIK ANALOGOWY)       |    |             |
| 11.5. POJEDYNCZY POMIAR (WYKRES)                              |    |             |
| 12. USTAWIANIE PARAMETRÓW ORAZ OPERACJE PLIKOWE (MENU GŁÓWNE) |    |             |
| 12.1. ZNACZENIE IKON W POZYCJACH MENU                         | 14 |             |
| 12.2. OPCJE REJESTRACJI                                       | 14 |             |
| 12.3. OPCJE PAMIĘCI I OPERACJE PLIKOWE                        | 15 |             |
| 12.4. KONFIGURACJA KANAŁÓW POMIAROWYCH                        | 16 |             |
| 12.5. DODAWANIE I USUWANIE CZUJNIKÓW POMIAROWYCH Z LISTY      |    | $\triangle$ |
| 12.6. KONFIGURACJA WYJŚĆ ALARMOWYCH                           |    |             |
| 12.6.1. POWIADOMIENIA ALARMOWE E-MAIL                         | 21 |             |
| 12.7. OPCJE WYŚWIETLANIA                                      | 22 |             |
| 12.8. OPCJE KOMUNIKACJI RADIOWEJ, RS485, USB i ETHERNET       |    |             |
| 12.8.1. KLIENT SERWERA DYNAMICZNEGO DNS (DDNS)                | 24 |             |
| 12.9. OPCJE DOSTĘPU I INNE                                    | 24 |             |

| 12.10. DATA I CZAS                                      |      |
|---------------------------------------------------------|------|
| 12.11. INFORMACJE O URZĄDZENIU                          | 25   |
| 13. OBSŁUGA I FUNKCJE PAMIĘCI USB (PENDRIVE)            | 25   |
| 14. PRZEGLĄDANIE ZAREJESTROWANYCH POMIARÓW I ZDARZEŃ    | 26   |
| 15. SYGNALIZACJA KOMUNIKATÓW I BŁĘDÓW                   | 26   |
| 16. WAŻNE UWAGI EKSPLOATACYJNE. ROZWIĄZYWANIE PROBLEMÓW | 27 🖄 |
| 17. INTERFEJS KOMUNIKACYJNY RS485 (wg EIA RS-485)       | 28   |
| 18. PROTOKÓŁ TRANSMISJI SZEREGOWEJ MODBUS–RTU           |      |
| 19. PROTOKÓŁ TRANSMISJI SZEREGOWEJ MODBUS–TCP           |      |
| 20. MAPA REJESTRÓW URZĄDZENIA DLA MODBUS-RTU/TCP        | 30   |
| 21. NOTATKI WŁASNE                                      | 32   |

#### Należy zwrócić szczególną uwagę na teksty oznaczone tym znakiem

Producent zastrzega sobie prawo do dokonywania zmian w konstrukcji i oprogramowaniu (firmware) urządzenia bez pogorszenia parametrów technicznych (niektóre funkcje mogą być niedostępne w starszych wersjach). Aktualizacja do najnowszej wersji firmware może wymagać ponownej konfiguracji urządzenia. Pomimo najwyższych starań producent zastrzega sobie możliwość wystąpienia pomyłek zarówno w dokumentacji produktu jak i w oprogramowaniu.

# 1. ZASADY BEZPIECZEŃSTWA

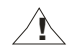

Przed rozpoczęciem użytkowania urządzenia należy dokładnie przeczytać niniejszą instrukcję

- a) w celu uniknięcia porażenia prądem elektrycznym bądź uszkodzenia urządzenia montaż mechaniczny oraz elektryczny należy zlecić wykwalifikowanemu personelowi
- b) przed włączeniem zasilania należy upewnić się, że wszystkie przewody zostały podłączone prawidłowo
- c) przed dokonaniem wszelkich modyfikacji przyłączeń przewodów należy wyłączyć napięcia doprowadzone do urządzenia
- d) zapewnić właściwe warunki pracy, zgodne z danymi technicznymi urządzenia (rozdział 5, napięcie zasilania, wilgotność, temperatura, itp.), nie narażać urządzenia na bezpośredni i silny wpływ promieniowania cieplnego

# 2. ZALECENIA MONTAŻOWE

Przyrząd został zaprojektowany tak, aby zapewnić odpowiedni poziom odporności na większość zaburzeń, które mogą wystąpić w środowiskach przemysłowych oraz domowych. W środowiskach o nieznanym poziomie zakłóceń zaleca się stosowanie następujących środków zapobiegających ewentualnemu zakłócaniu pracy przyrządu: a) nie zasilać urządzenia z tych samych linii co urządzenia wysokiej mocy bez odpowiednich filtrów sieciowych

- b) dla przewodów zasilających, czujnikowych i sygnałowych stosować ekranowanie oraz filtry ferrytowe, przy czym filtr i uziemienie ekranu (jednopunktowe) powinny znajdować się jak najbliżej przyrządu
- c) unikać prowadzenia przewodów pomiarowych (sygnałowych) w bezpośrednim sąsiedztwie i równolegle do przewodów energetycznych i zasilających
- d) wskazane jest skręcanie parami przewodów sygnałowych lub użycie gotowego przewodu typu skrętka
- e) dla czujników oporowych w połączeniu 3-przewodowym stosować jednakowe przewody
- f) unikać bliskości urządzeń zdalnie sterowanych, mierników elektromagnetycznych, obciążeń wysokiej mocy, obciążeń z fazową lub grupową regulacją mocy oraz innych urządzeń wytwarzających duże zakłócenia impulsowe
- g) uziemiać lub zerować metalowe szyny, na których montowane są przyrządy listwowe

Przed rozpoczęciem pracy z urządzeniem należy usunąć folię zabezpieczającą okno wyświetlacza LCD.

# 3. OGÓLNA CHARAKTERYSTYKA REJESTRATORA WIELOKANAŁOWEGO

- prezentacja i rejestracja danych z maksymalnie 16-tu kanałów pomiarowych powiązanych głównie z urządzeniami produkcji Apar takimi jak radiowe czujniki serii AR43x, przewodowa sonda temperatury (AR182 lub AR183) oraz z innymi przyrządami z interfejsem RS485 i Ethernet poprzez protokoły MODBUS-RTU/TCP
- dostępne czujniki bezprzewodowe:
  - AR431, AR432 temperatura (jeden kanał pomiarowy),
  - AR435, AR436, AR437 -wilgotność i temperatura (dwa kanały),
  - AR433, AR434 dwukanałowy, temperatura otoczenia i uniwersalne wejście: Pt100/Ni100/J/K/S/B/R/T/0÷20mA/ 4÷20mA/0÷10V/ 0÷60mV/0÷700Ω,
  - wersje z wyświetlaczem LCD: AR432, AR434, AR436
- transmisja radiowa w pasmie ISM 868MHz, zasięg w niezakłóconej przestrzeni otwartej do 700 lub 200 m- zależny od konfiguracji elementów systemu (wersji firmware-2.XX lub 1.XX), położenia anten, ustawionej mocy nadajnika (tylko dla wersji 2.XX) oraz lokalnych warunków propagacji fal radiowych: rodzaju i grubości ścian, stropów, itp.
- zwiększenie zasięgu radiowego do 1400 m (dla wersji 2.XX) lub 400 m (dla wersji 1.XX) poprzez włączenie w czujnikach funkcji retransmisji pomiarów (retransmisja wymaga zasilacza z wtykiem mikro/mini USB dla czujników, w sieci może występować maksymalnie 3 retransmitery)
- 7 kanałów radiowych umożliwiających niezależną pracę 7 sąsiadujących zestawów AR407/408/406 z czujnikami
- 4 wyjścia alarmowe/sterujące dwustanowe z timerem, sygnalizacją dźwiękową i wizualną stanu pracy oraz powiadamianiem e-mail, programowalna charakterystyka alarmów oraz wartość sygnału wyjściowego (w zakresie 1÷100% okresu impulsowania) z możliwością przypisania do dowolnych kanałów pomiarowych
- zapis danych w standardowym pliku tekstowym znajdującym się w wewnętrznej pamięci rejestratora (4GB)
   lub pamięci USB w systemie FAT z możliwością edycji w arkuszach kalkulacyjnych takich jak np. Microsoft Excel
- bogate standardowe wyposażenie w interfejsy szeregowe: USB (do współpracy z komputerem oraz pamięciami USB), RS485 (MODBUS-RTU) i Ethernet (100base-T, protokoły MODBUS-TCP, HTTP, SMTP, itp.)
- serwer www do współpracy z dowolną przeglądarką internetową (Opera, Edge, IE, Firefox, itp.), strona zawiera informacje o aktywnych kanałach pomiarowych, czasie, stanie wyjść, rejestracji, itp. z możliwością prezentacji wykresów za pomocą usługi Google Chart API (dla wykresów wymagany jest stały dostęp do Internetu)
- usługa DDNS umożliwiająca łatwy dostęp poprzez globalną sieć Internet do rejestratora przyłączonego do sieci nie posiadającej stałego publicznego adresu IP, za pomocą przyjaznego adresu internetowego zdefiniowanego przez użytkownika, usługa dostępna jedynie dla zarejestrowanych klientów popularnych serwisów DDNS takich jak DynDNS (www.dyndns.org), No-IP (www.no-ip.com) i DNS-O-Matic (www.dnsomatic.com)
- możliwość przenoszenia danych archiwalnych i konfiguracyjnych na pamięci USB oraz za pomocą portu USB komputera lub poprzez Ethernet
- kolorowy wyświetlacz graficzny LCD TFT, 320x240 punktów (QVGA) z ekranem dotykowym, regulacją jasności oraz programowalnym kolorem tła dla poszczególnych kanałów pomiarowych
- programowalny język menu (polski, angielski) obejmujący również wersję strony zapisanej w serwerze www
- graficzne i tekstowe metody prezentacji wartości mierzonych (wartości liczbowe, bargraf, licznik, wykres)
- grupowanie kanałów pomiarowych do wyświetlania z autoformatowaniem ekranu
- programowalny przycisk F do szybkiego wyboru jednej z dostępnych funkcji: stop/start rejestracji, kopiowanie lub przenoszenie archiwów na pamięć USB, blokada wyjść, alarmów dźwiękowych lub ekranu dotykowego i klawiatury, status urządzenia i usług internetowych
- szeroki wybór sposobów uruchamiania rejestracji (ciągła, ograniczona datą i czasem, cykliczna dobowa, nad lub pod progiem zezwolenia powiązanym z dowolnym kanałem pomiarowym)
- wewnętrzny zegar czasu rzeczywistego z podtrzymaniem bateryjnym (do 8 lat ciągłej pracy)
- dostępne bezpłatne oprogramowanie umożliwiające prezentację graficzną lub tekstową zarejestrowanych wyników (ARsoft -LOG) oraz konfigurację parametrów (ARsoft -CFG), dla systemów Windows 7/10/11
- programowalne rodzaje czujników, zakresy wskazań, alfanumeryczny opis kanałów i grup pomiarowych, opcje rejestracji, alarmów, wyświetlania, komunikacji, dostępu oraz inne parametry konfiguracyjne
- dostęp do parametrów konfiguracyjnych chroniony hasłem użytkownika lub bez hasła

- sposoby konfiguracji parametrów:
  - z klawiatury foliowej i ekranu dotykowego umieszczonego na panelu przednim urządzenia
     poprzez USB, RS485 lub Ethernet i bezpłatny program ARsoft-CFG (Windows 7/10/11)
     lub aplikację użytkownika, protokół komunikacyjny MODBUS-RTU i MODBUS-TCP
     z plików konfiguracyjnych zapisanych w pamięci USB lub na dysku komputera
- dostepna ochrona danych pomiarowych przed niepowołana modyfikacia (suma kontrolna)
- możliwość rozróżniania archiwów od wielu rejestratorów tego samego typu poprzez indywidualne przypisanie numeru identyfikacyjnego (ID)
- intuicyjna obsługa, szybka konfiguracja, dobrze widoczny status pracy rejestracji, pamięci, portu USB, alarmów, operacji plikowych i dyskowych, transmisji szeregowej (USB, RS485, Ethernet, radiowej), pozycji w menu, itp.
- zapis danych do zapełnienia pamięci (co najmniej 300 dni ciągłej pracy z zapisem 16 kanałów co 1s)
- jednoczesna rejestracja danych z wszystkich aktywnych kanałów pomiarowych
- dwukomorowa obudowa do montażu naściennego, szczelność IP65, możliwość montażu na szynie DIN 35 mm
- zgodność z dyrektywą radiową RED (2014/53/UE) i wysoka odporność na zakłócenia
- możliwość samodzielnej aktualizacji oprogramowania z pamięci USB, zgodność programowa z AR407
- dostępne czujniki i akcesoria:
  - czujniki bezprzewodowe serii AR43x (wersje bez LCD: AR431/433/435/437, wersje z LCD: AR432/434/436)
  - sonda przewodowa temperatury AR182 (na przewodzie) lub AR183 (puszkowa)
  - kabel antenowy SMA z gniazdem i wtykiem, impedancja 50  $\Omega$ , długość 2m
  - pamięć USB (2 lub 4GB)

## UWAGA: /

- przed rozpoczęciem pracy z rejestratorem należy zapoznać się z niniejszą instrukcją obsługi i wykonać poprawnie instalację elektryczną, mechaniczną oraz konfigurację parametrów, a także dodać nowe kanały pomiarowe (radiowe lub przewodowe) do wyświetlanej listy, która fabrycznie jest pusta (rozdział 12.5)
- nie używać przedmiotów z ostrymi krawędziami do obsługi ekranu dotykowego

# 4. ZAWARTOŚĆ ZESTAWU

ejestrator z uchwytami mocującymi w tablicy, antena 868MHz, kabel USB do komputera, instrukcja obsługi

# 5. DANE TECHNICZNE

|                                          |                                                | 1                                                                                                    |                                                                                                    |                                                                                                    |               |          |          |            |          |        |
|------------------------------------------|------------------------------------------------|----------------------------------------------------------------------------------------------------|----------------------------------------------------------------------------------------------------|----------------------------------------------------------------------------------------------------|---------------|----------|----------|------------|----------|--------|
| llość kanałów pomiarowych                |                                                | 16 (do współpracy z radiowymi czujnikami serii AR43x, sondą przewodową AR182/AR183 oraz<br>poprzez RS485 /Ethernet i protokoły MODBUS-RTU/TCP z urządzeniami głównie firmy Apar) |                                                                                                    |                                                                                                    |               |          |          |            |          |        |
| Interwał aktualizacji<br>pomiarów        |                                                | dla cz<br>1s dla<br>przew                                                                                                    | dla czujników radiowych serii AR43x programowalny od 1min do 4 godz. (5s z zasilaczem),<br>1s dla danych z linii R5485, od 1s do 10min dla interfejsu Ethernet <b>(2)</b> , 5s dla sondy<br>przewodowej AR182/AR183 |                                                                                                    |               |          |          |            |          |        |
| Tor radiowy                              | pasmo ISM                                      |                                                                                                    | 868 MHz, modulacja FSK, pasmo modulacji ±45kHz                                                                                                    |                                                                                                    |               |          |          |            |          |        |
|                                          | ilość kanałów                                  |                                                                                                    | 7 (programowalne z zakresu 868,0 ÷ 870,0 MHz)                                                                                                    |                                                                                                    |               |          |          |            |          |        |
|                                          | częstotliwości                                 | ci                                                                                                    | kanał                                                                                                    | 0                                                                                                    | 1             | 2        | 3        | 4          | 5        | 6      |
|                                          | pracy kanałów                                  |                                                                                                    | MHz                                                                                                    | 869,955                                                                                                    | 869,77        | 869,445  | 869,605  | 868,05     | 868,3    | 868,55 |
|                                          | parametry transmisji<br>(szybkość 4,8 kbit/s)  |                                                                                                    | moc wyjściowa < 13 dBm dla wersji 2.XX, programowalna (< 5 dBm dla wersji 1.XX, stała), czułość odbiornika -121 dBm (-106 dBm dla wersji 1.XX)                                                                      |                                                                                                    |               |          |          |            |          |        |
|                                          | zasięg (w przestrzeni<br>otwartej)             |                                                                                                    |                                                                                                    | < 700 m (maksymalnie 1400m z funkcją retransmisji, dla wersji 2.XX) lub< 200/400m (dla wersji 1.XX), w budynkach zależny od lokalnych warunków |               |          |          |            |          |        |
|                                          | antena (złącze SMA-JW,<br>pasmo 850 ÷ 880 MHz) |                                                                                                    | wysokość 97mm, <b>polaryzacja pionowa</b> , impedancja 50 $\Omega$ , zysk 2,15 dBi VSWR $\leq$ 1,5                                                                                                    |                                                                                                    |               |          |          | ,15 dBi,   |          |        |
| Przewodowa sond                          | la pomiarowa                                   | a temp                                                                                                    | eratury /                                                                                                    | <b>AR182/AR183</b> (ja                                                                                                    | ko jeden z ka | anałów p | omiarowy | /ch, opcjo | nalnie): |        |
| - ilość                                  |                                                |                                                                                                    |                                                                                                    | 1, długość przewodu 1,5 m                                                                                                    |               |          |          |            |          |        |
| - zakres pracy i rozdzielczość pomiarowa |                                                |                                                                                                    |                                                                                                    | -30÷80°C (AR183), -50÷120°C (AR182), rozdzielczość 0,1°C                                                                                       |               |          |          |            |          |        |

| - dokładność pom                                                                    | niaru (w zakresie -10 ÷ 80                                                                    | °C)                                                                                                    | ±0,5 °C (±0,5 ÷ 1                                                                                                    | ,7 °C w pozostałym zakresie )                                                                                                   |
|-------------------------------------------------------------------------------------|-----------------------------------------------------------------------------------------------|----------------------------------------------------------------------------------------------------|----------------------------------------------------------------------------------------------------|----------------------------------------------------------------------------------------------------|
| Interfejsy<br>komunikacyjne<br>(wyposażenie<br>standardowe)                         | - <b>USB</b> (złącze typu A4,<br>dostępne również<br>od frontu,<br>programowalny tryb         | - tryb podrzędny<br>(device)                                                                                                    | komunikacja z ko<br>Windows 7/10/11<br>szybkość odczytu<br>szeregowy COM                                                                                                    | mputerem, sterowniki dla systemu<br>: dysk wymienny (pamięć masowa,<br>u ok. 335kB/s) + wirtualny port<br>(protokół MODBUS-RTU) |
|                                                                                     | pracy)                                                                                        | - tryb nadrzędny<br>(host)                                                                                                    | obsługa pamięci<br>zapisu ok. 135kB,                                                                                                    | USB (pendrive) do 4GB, szybkość<br>/s (zależna od typu pamięci)                                                                 |
|                                                                                     | - <b>RS485</b> (separacja galwaniczna, protokół<br>MODBUS-RTU, Master, Slave)                 |                                                                                                    | MASTER (odczyt rejestrów 16 i 32-bit, głównie z urządzeń<br>Apar oraz innych), SLAVE, szybkość 2.4÷115.2 kbit/s,<br>format znaku programowalny ( <u>8N1</u> , 8E1, 801, 8N2) |                                                                                                    |
|                                                                                     | - <b>Ethernet</b> (100base-T, gnia<br>zdo RJ45, izolacja galwa -<br>niczna, protokoły TCP/IP) | - serwer www, MODE<br>Apar i innych), klien<br>serwer), SMTP, NetB                                                                                          | BUS-TCP (serwer, kli<br>t poczty e-mail (SM<br>HOS, ICMP, transfer                                                                                                    | ent-odczyt danych 16/32-bit z urządzeń<br>ITP), klient serwera DDNS, DHCP (klient,<br>danych do 135 kB/s (zależy od sieci)      |
| Interwał zapisu o                                                                   | danych                                                                                        |                                                                                                    | programowalny                                                                                                    | od 1s do 8 godz. <b>(1)</b>                                                                                                    |
| Pamięć danych (nieulotna, zapis ok. 27 mln. pomiarów dla 16 kanałów i pamięci 4GB): |                                                                                               |                                                                                                    |                                                                                                    |                                                                                                    |
| - wewnętrzna (ka                                                                    | rta mikro SDHC , przemys                                                                      | łowa, MLC) 4GB, system plików FAT32                                                                                                    |                                                                                                    | ów FAT32                                                                                                    |
| - zewnętrzna par                                                                    | nięć USB (pendrive, gniaz                                                                     | do typu A4)                                                                                                    | 4) FAT16, FAT32, maksymalny rozmiar 4GB                                                                                                    |                                                                                                    |
| Zegar czasu rzec                                                                    | zywistego (RTC, bateria l                                                                     | itowa CR1220)                                                                                                    | kwarcowy, data,                                                                                                    | czas, uwzględnia lata przestępne                                                                                                |
| Wyjścia                                                                             | - przekaźnikowe (P1÷P4, standard)                                                             |                                                                                                    | 5A / 250Vac (dla                                                                                                    | obciążeń rezystancyjnych), SPST-NO                                                                                              |
| (4 niezależne)                                                                      | - SSR1÷ 4 (tranzystorowe typu NPN OC, opcja)                                                  |                                                                                                    | 24Vdc, rezystancja wewnętrzna 850 Ω                                                                                                    |                                                                                                    |
| Wyświetlacz (LCC                                                                    | ) TFT, graficzny, 320x240 p                                                                   | ounkty - QVGA)                                                                                                    | 3.5" (przekątna), regulacja jasności podświetlenia t                                                                                                    |                                                                                                    |
| Zasilanie                                                                           | - 230Vac (standard)                                                                           |                                                                                                    | 85 ÷ 260 Vac/ 7VA                                                                                                    |                                                                                                    |
|                                                                                     | - 24Vac/dc (opcja)                                                                            |                                                                                                    | 20 ÷ 50 Vac/ 7VA, 22 ÷ 72 Vdc/ 7W                                                                                                    |                                                                                                    |
| Znamionowe warunki użytkowania                                                      |                                                                                               | 0 ÷ 50°C, <100 %RH, bez kondensacji pary wodnej wewnątrz urządzenia,<br>środowisko pracy: powietrze i gazy neutralne                                        |                                                                                                    |                                                                                                    |
| Stopień ochrony                                                                     |                                                                                               | IP65                                                                                                    |                                                                                                    |                                                                                                    |
| Kompatybilność elektromagnetyczna                                                   |                                                                                               | odporność wg normy PN-EN 61000-6-2, emisyjność wg PN-EN 61000-6                                                                                             |                                                                                                    | emisyjność wg PN-EN 61000-6-4                                                                                                   |
| Wymagania bezpieczeństwa<br>wg normy PN-EN 61010-1                                  |                                                                                               | kategoria instalacji: II stopień zanieczyszczenia                                                                                                    |                                                                                                    | stopień zanieczyszczenia: 2                                                                                                    |
|                                                                                     |                                                                                               | napięcie względem ziemi: 300 V dla obwodu zasilania i wyjść przekaźnikowych,<br>50 V dla pozostałych obwodów wejść i wyjść oraz interfejsów komunikacyjnych |                                                                                                    |                                                                                                    |
|                                                                                     | -                                                                                             | rezystancja izolacji >2                                                                                                    | 20 MΩ                                                                                                    | wysokość n.p.m. < 2000 m                                                                                                    |

Uwagi: (1) - dla interwału zapisu równego 1s możliwa jest nierównomierność rejestracji w trakcie transferu archiwum poprzez Ethernet, a także z powodu zbyt dużej ilości plików, ich rozmiaru oraz rodzaju i producenta użytej pamięci USB (pendrive)

(2) - dla kanałów powiązanych z linią Ethernet, każda brakująca odpowiedź powiązanego urządzenia powoduje dodatkowe opóźnienie odświeżania o 3s (maksymalny czas oczekiwania na dane z linii Ethernet dla pojedynczego kanału wynosi 3s)

# 6. WYMIARY OBUDOWY I DANE MONTAŻOWE

| Typ obudowy               | Naścienna 2-komorowa, Gainta DC001CBU                   |
|---------------------------|---------------------------------------------------------|
| Materiał                  | ABS (UL 94-HB)                                          |
| Wymiary, masa, szczelność | 200 x 195 x 93 mm, ~1050g, IP65                         |
| Dostęp do złącz           | Dławnice M16 (x3), M20 (x1)                             |
| Przekroje przewodów       | 2.6mm <sup>2</sup> =13AWG (zasilanie, wyjścia alarmowe) |
| (dla złącz rozłącznych)   | 1.3mm <sup>2</sup> =16AWG (pozostałe)                   |

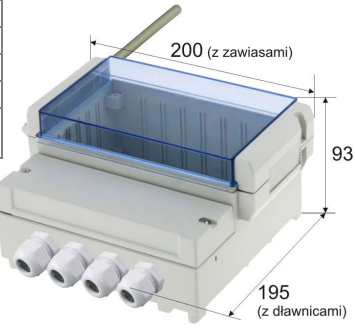

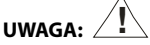

Antenę lub kabel antenowy przykręcać ręcznie bez użycia narzędzi w taki sposób aby nie uszkodzić gniazda.

# 7. OPIS LISTEW ZACISKOWYCH I POŁĄCZEŃ ELEKTRYCZNYCH

Rozmieszczenie, numeracja i opis złącz w komorze dolnej oraz sposób podłączania sond i sygnałów elektrycznych, dostęp po odkręceniu 2 wkrętów mocujących pokrywę komory dolnej:

| Zaciski (złącza) | Opis                                                                                                    |
|------------------|----------------------------------------------------------------------------------------------------|
| ANTENA           | gniazdo SMA do podłączenia anteny na pasmo 868 MHz dostępne z boku obudowy                                                                                          |
| 1-2-3            | IN1-IN2-IN3 - wejście przewodowej sondy temperaturowej AR182 lub AR183 (linie G, D, V)                                                                              |
| 41÷44            | interfejs szeregowy RS485, protokół transmisji MODBUS-RTU, MASTER (podłączanie<br>urządzeń Apar) lub SLAVE (podłączenie do komputera, PLC, itp.), rozdziały 17 i 18 |
| 45÷52            | wyjścia przekaźników P1÷ P4 lub SSR1÷SSR4 (tranzystorowe NPN OC), rozdział 12.6                                                                                     |
| 53-54            | wejście zasilające 230Vac lub 24Vac/dc                                                                                                    |
| ETHERNET         | interfejs szeregowy Ethernet (typu 100base-T, gniazdo RJ45, protokoły TCP/IP), rozdział 12.8                                                                        |
| USB              | interfejs szeregowy USB (tryb pracy programowalny: device lub host, rozdział 12.8                                                                                   |

UWAGA: // Wtyk RJ-45 (ETHERNET) zaciskać na kablu po przeciągnięciu kabla przez dławnicę.

#### Złącza dostępne po otwarciu pokrywy komory dolnej

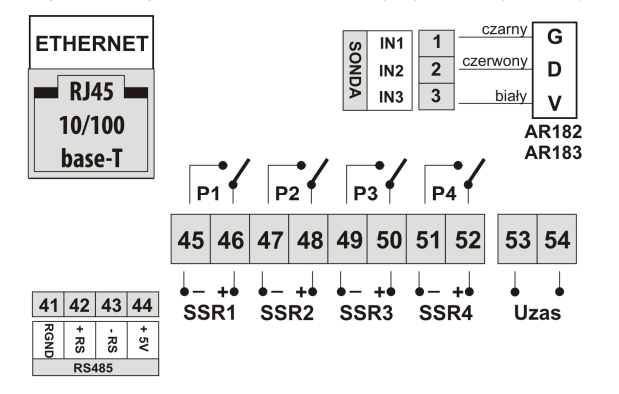

USB Złącze I maks. 4GB na pane otwarci pokryw

Złącze USB dostępne jest na panelu przednim po otwarciu przeźroczystej pokrywy czołowej

**Gniazdo SMA** dostępne z boku obudowy

# 8. PODŁĄCZANIE DO KOMPUTERA I INSTALACJA STEROWNIKÓW USB

Podłączenie rejestratora do portu USB komputera może być przydatne do konfiguracji nazw kanałów, grup, jednostek pomiarowych i innych parametrów urządzenia oraz do pobierania plików z zarejestrowanymi danymi. Dostępne oprogramowanie wspomagające opisane jest w dalszej części instrukcji. Przed podłączeniem kabla do portu USB komputera należy podłączyć napięcie zasilania do rejestratora oraz upewnić się, że parametr **Tryb pracy USB** jest ustawiony na **Dostępny dla komputera** (rozdział 12.8, menu **Opcje komunikacji**). Przy pierwszym podłączeniu rejestratora do komputera poprzez port USB system uruchomi proces automatycznej instalacji sterownika portu szeregowego COM (z witryny **Windows Update**). Alternatywnie można wskazać ręcznie lokalizację sterownika na dysku komputera z poziomu **Menadżera urządzeń** postępując zgodnie ze wskazówkami kreatora instalacji (dla rejestratora wybrać sterowniki "AR2xx/..."pobrane ze strony *www.apar.pl* lub z folderu instalacyjnego programu ARsoft-CFG, standardowo "C:\Program Files (x86)\ARSOFT\Drivers\AR2xx...").

Po zakończeniu instalacji rejestrator figuruje w systemie jako dysk wymienny 4GB z etykietą *AR407* oraz wirtualny port szeregowy COMx (x-numer portu:1,2..). Port szeregowy z protokołem MODBUS-RTU może być użyty do komunikacji z programem ARsoft-CFG. W pamięci wewnętrznej widoczne są dwa tekstowe pliki konfiguracyjne: *AR407.cfg* i *AR407.txt* (rozdział **12**).

W celu nawiązania komunikacji z urządzeniem można również użyć interfejsów Ethernet i RS485, które są standardowym wyposażeniem rejestratora i nie wymagają instalacji dodatkowych sterowników. W przypadku użycia w komputerze konwertera RS485 na USB konieczne jest jednak zainstalowanie dostarczonych przez producenta sterowników portu szeregowego.

# UWAGA: /

- nie odłączać urządzenia od komputera przed zakończeniem instalacji sterowników
- podłączenie rejestratora do portu USB komputera wstrzymuje rejestrację do czasu odłączenia kabla oraz blokuje wykonywanie operacji plikowych dostępnych z poziomu menu i transmisję plików z danymi pomiarowymi przez Ethernet z poziomu ARsoft-LOG

# 9. INSTALACJA OPROGRAMOWANIA

Dostępne są następujące aplikacje (dla systemów operacyjnych Windows 7/10/11, do pobrania ze strony *www.apar.pl/oprogramowanie.html* lub opcjonalnie z płyty CD lub e-mail z Działu Handlowego):

| Nazwa             | Opis programu                                                                                                    |
|-------------------|----------------------------------------------------------------------------------------------------|
| <b>ARsoft-CFG</b> | <ul> <li>wyświetlanie aktualnych danych pomiarowych oraz daty i czasu,</li> <li>konfiguracja zegara czasu rzeczywistego (<b>RTC</b>) oraz pozostałych parametrów takich jak</li></ul>         |
| (konfiguracja     | rodzaje czujników pomiarowych, nazwy kanałów, jednostek i grup pomiarowych, zakresy                                                                                                    |
| parametrów        | wskazań, opcje rejestracji, alarmów, wyświetlania, komunikacji, dostępu, itp. (rozdział 12), <li>tworzenie na dysku plików konfiguracyjnych zawierających aktualne ustawienia parametrów</li> |
| <b>on-line</b> )  | w celu ponownego wykorzystania (kopia zapasowa lub powielanie konfiguracji), <li>program wymaga komunikacji z rejestratorem poprzez port USB, RS485 lub Ethernet</li>                         |
| <b>ARsoft-LOG</b> | prezentacja graficzna lub tekstowa zarejestrowanych wyników z możliwością wydruku, dane                                                                                                    |
| (odczyt           | wejściowe pobierane są z pliku tekstowego z rozszerzeniem <i>csv</i> utworzonego w rejestratorze w                                                                                            |
| archiwów)         | pamięci wewnętrznej lub USB (rozdział 14), dane pobierane mogą być również poprzez sieć Ethernet                                                                                              |

Szczegółowe opisy w/w aplikacji znajdują się w folderach instalacyjnych.

# 10. FUNKCJE PRZYCISKÓW SPRZĘTOWYCH I EKRANOWYCH

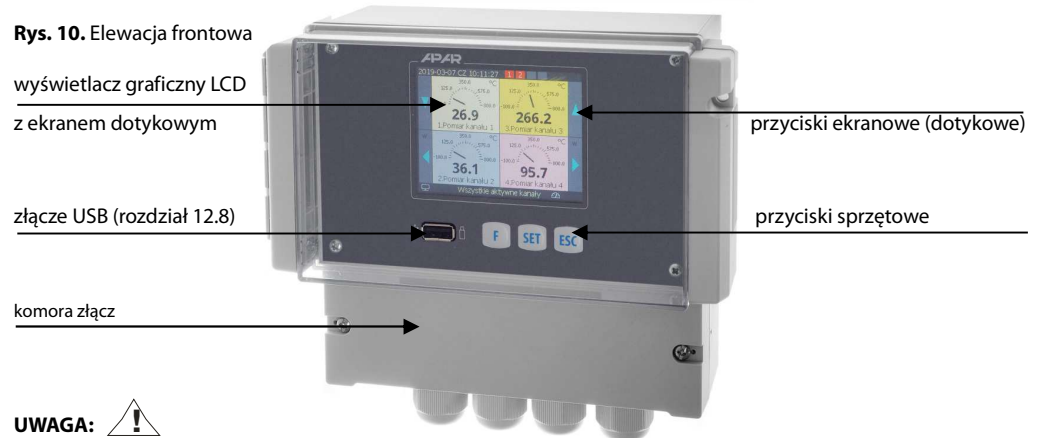

#### Nie używać przedmiotów z ostrymi krawędziami do obsługi przycisków i innych obiektów ekranowych a) funkcje przycisków w trybie wyświetlania pomiarów (rozdział 11)

| Przycisk | Opis [oraz sposób oznaczenia w treści instrukcji]                                                                                                    |
|----------|----------------------------------------------------------------------------------------------------|
| SET      | [SET], przycisk sprzętowy: - wejście w menu konfiguracji parametrów oraz operacji<br>plikowych (rozdział 12). Jeśli <i>Ochrona hasłem</i> w menu <i>Opcje dostępu i inne</i> jest włączona<br>należy wprowadzić hasło dostępu, rozdział 12.9<br>- zamknięcie pojawiającego się na ekranie okna komunikatu (rozdział 15) |
|          | <b>[UP]</b> lub <b>[DOWN]</b> , przyciski ekranowe: zmiana wyświetlanej grupy pomiarów lub pojedynczego kanału pomiarowego w trybie prezentacji typu WYKRES                                                                                                    |
|          | [LEFT] lub [RIGHT], przyciski ekranowe: zmiana sposobu prezentacji danych pomiarowych (TEKST, BARGRAF, WSKAŹNIK ANALOGOWY, WYKRES, rozdział 11)                                                                                                    |
| F        | <b>[F]</b> , przycisk sprzętowy: uruchomienie funkcji zaprogramowanej parametrem <i>Funkcja przycisku F</i> (rozdział 12.9), aktywny jedynie w trybie prezentacji pomiarów, podpunkt c                                                                                                    |
| ESC      | [ <b>ESC</b> ], przycisk sprzętowy: zamknięcie pojawiającego się na ekranie okna komunikatu<br>(rozdział 15)                                                                                                    |
| F + ESC  | <b>[F]</b> i <b>[ESC]</b> (jednocześnie): wywołanie ekranu <i>Status urządzenia</i> (informacje sprzętowe, parametry pracy i usług ethernetowych, aktualny numer rekordu w pliku archiwum <i>csv</i> , itp.), funkcja dostępna również z poziomu przycisku <b>[F]</b> (podpunkt <b>c</b> oraz rozdział 12.9)            |

b) funkcje przycisków w trybie konfiguracji parametrów i operacji plikowych (Menu Główne, rozdział 12)

| Przycisk | Opis                                                                                                    |
|----------|----------------------------------------------------------------------------------------------------|
| SET      | <ul> <li>wybór zaznaczonej pozycji w menu (wejście w głębszy poziom menu lub edycja<br/>parametru), akcja dostępna również z poziomu ekranu dotykowego</li> <li>zatwierdzenie edytowanej wartości parametru (zapis w nieulotnej pamięci wewnętrznej<br/>następuje po wyjściu z <i>Menu Głównego</i> lub odłączeniu od USB komputera)</li> <li>zamknięcie pojawiającego się na ekranie okna komunikatu (rozdział 15)</li> </ul> |

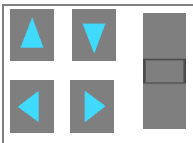

[UP] lub [DOWN] oraz ekranowy pasek przewijania (scroll bar):

- przejście do następnej lub poprzedniej pozycji menu

- zmiana wartości edytowanego parametru (również [LEFT] lub [RIGHT])

oraz pasek przewijania

|     | - powrót do poprzedniego menu (poziom wyżej)                            |
|-----|-------------------------------------------------------------------------|
| TSC | - anulowanie zmian edytowanego parametru                                |
| ESC | - wyjście z Menu Głównego i powrót do trybu prezentacji pomiarów        |
|     | - zamknięcie pojawiającego się na ekranie okna komunikatu (rozdział 15) |
|     |                                                                         |

c) znaczenie przycisku funkcyjnego [F] (aktywny jedynie w trybie prezentacji pomiarów)

| Przycisk | <b>Opis</b> (w zależności od wartości parametru <i>Funkcja przycisku F</i> w menu <i>Opcje dostępu i inne</i> , rozdział 12.9 )                                                                                                    | Sygnalizacja/<br>ikona statusu |
|----------|----------------------------------------------------------------------------------------------------|--------------------------------|
|          | <b>Status urządzenia</b> - ekran statusu (ustawienie firmowe, funkcja dostępna również poprzez jednoczesne wciśnięcie przycisków [F] i [ESC], opis pkt <b>a</b> , powyżej)                                                              | ekran                          |
|          | <b>Stop/Start rejestracji</b> - zmiana parametru <b>Typ rejestracji</b> na <b>Wyłączona</b> lub <b>Ciągła</b> (rozdział 12.2), po starcie zasilania rejestracja zawsze włączona (ciągła)                                                | • lub brak                     |
|          | <i>Kopiuj archiwa na pamięć USB</i> (operacja dostępna również w menu <i>Opcje pamięci i plików</i> , rozdział 12.3)                                                                                                    | komunikaty                     |
| E.       | Przenieś archiwa na pamięć USB - pliki w rejestratorze są kasowane po skopiowaniu                                                                                                    | komunikaty                     |
|          | Wyłącz/Włącz alarm dźwiękowy - zmiana parametru Sygnalizacja dźwiękowa<br>alarmów na Wyłączona lub Włączona (rozdział 12.6, menu Konfiguracja wyjść),<br>po starcie zasilania sygnalizacja dźwiękowa wszystkich alarmów zawsze włączona | 🗘 lub brak                     |
|          | <b>Blokuj/Odblokuj wszystkie alarmy</b> – po starcie zasilania wszystkie wyjścia alarmowe działają zawsze zgodnie z zaprogramowaną charakterystyką (rozdział 12.6)                                                                      | 🛇 lub brak                     |
|          | Blokada panelu dotykowego – blokada ekranu dotykowego i klawiatury (oprócz [F])                                                                                                    | 🔂 lub brak                     |

# 11. OPIS PREZENTACJI DANYCH NA WYŚWIETLACZU LCD

Rejestrator umożliwia prezentację danych pomiarowych w różnych trybach zgodnie z następującym diagramem:

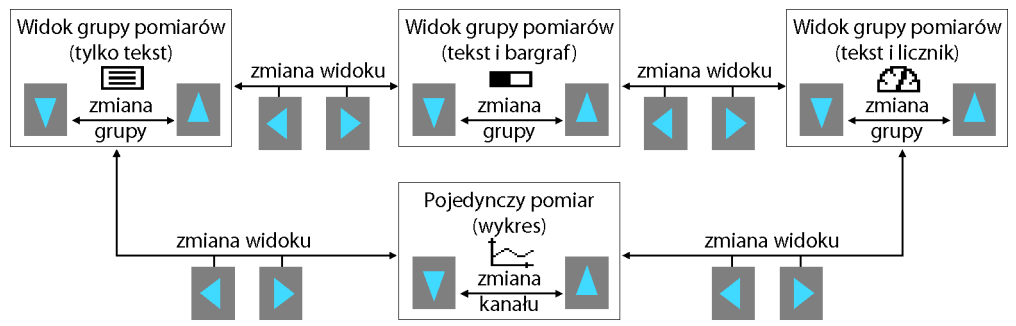

# **Rys.11.** Schemat blokowy dostępnych trybów prezentacji danych pomiarowych (szczegółowe opisy znajdują się w kolejnych rozdziałach)

Fabrycznie urządzenie dostarczane jest z pustą listą kanałów pomiarowych. W celu prezentacji danych należy dodać do listy nowe czujniki/urządzenia (radiowe lub przewodowe, rozdział 12.5). W przypadku gdy ilości kanałów należących do danej grupy przekracza możliwości prezentacji na ekranie wszystkich elementów graficznych danego widoku następuje automatyczne przełączenie tego widoku do trybu tekstowego.

# 11.1. GÓRNY I DOLNY PASEK STATUSU

Paski statusu widoczne są w górnej oraz dolnej części wyświetlacza jedynie w trybach prezentacji pomiarów. Znaczenie poszczególnych elementów graficznych opisano poniżej. a) górny pasek statusu

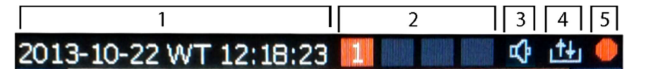

Rys.11.1.1. Górny pasek statusu

| Ob | iekt      | Opis [oraz sposób oznaczenia w treści instrukcji]                                                                                                    |
|----|-----------|----------------------------------------------------------------------------------------------------|
| 1  |           | data (dostępna też w <b>Statusie urządzenia</b> ), dzień tygodnia i czas zegara wewnętrznego (RTC, rozdz.12.10)                                                                                                    |
| 2  |           | stan wyjść alarmowych, w kolejności od 1-go do 4-go, (rozdział 12.6, menu <b>Konfiguracja wyjść</b> )<br>kolor szary – wyjście wyłączone (alarm nieaktywny; gdy z literą "D" – z powodu kontroli czasowej)<br>kolor czerwony (z numerami kanałów wejściowych aktywujących alarm)- wyjście załączone |
| ,  | ∿         | parametr <b>Sygnalizacja dźwiękowa alarmów</b> jest ustawiony na wartość <b>Włączona</b> (rozdział 12.6)                                                                                                    |
| 3  | $\otimes$ | wszystkie wyjścia alarmowe zablokowane programowalnym przyciskiem [F] (rozdziały 10 i 12.9)                                                                                                    |
| 4  |           | [R/W] - sygnalizacja zapisu lub odczytu pamięci wewnętrznej lub USB                                                                                                    |
| 5  |           | sygnalizacja trwania rejestracji w pamięci wewnętrznej lub USB ( 💷 )                                                                                                    |

b) dolny pasek statusu

| 6 | 10 | 7       |        | 8   | 9 |
|---|----|---------|--------|-----|---|
| Q | 6  | Grupa 2 | العريق | ED) | * |

Rys.11.1.2. Dolny pasek statusu

| Obiekt Opis [oraz sposób oznaczenia w treści instrukcji] |                | ]                                                                                                  |                                       |                             |                                    |  |
|----------------------------------------------------------|----------------|----------------------------------------------------------------------------------------------------|---------------------------------------|-----------------------------|------------------------------------|--|
|                                                          | $\Box$         | brak połączenia USB z komputerem                                                                   |                                       | B dostępny dla              | svapalizacia trybu pracy           |  |
|                                                          | •              | port USB podłączony do komputera k                                                                 |                                       | era (device)                | oraz statusu portu USB             |  |
| 0                                                        |                | brak pamięci USB, <b>nie podłączać do komputera!</b> obsługa                                       |                                       | a pamięci USB               | (rozdział 12.8, Tabela 12.8,       |  |
|                                                          | E              | wykryto pamięć USB (pendrive) (host),                                                              |                                       | ozdział 13                  | parametr <b>Tryb pracy USB</b> )   |  |
| 7                                                        |                | nazwa grupy pomiarów (do 16 znaków/grupę, pobierana z pliku AR40                                   |                                       |                             | txt, rozdział 12.4, 12.5)          |  |
|                                                          |                | widok grupy pomiarów (tylko tekst)                                                                 |                                       |                             |                                    |  |
|                                                          |                | widok grupy pomiarów (tekst i bargraf)                                                             | sygnalizacja trybu prezentacji danych |                             |                                    |  |
| °                                                        | $\mathfrak{D}$ | widok grupy pomiarów (tekst i wskaźnik analogo                                                     | owy)                                  | pomiarowych (rodzaj widoku) |                                    |  |
|                                                          | brak           | <pre>pojedynczy pomiar (wykres)</pre>                                                              |                                       |                             |                                    |  |
| 9                                                        |                | [Tx/Rx] - sygnalizacja obecności transmisji szeregowej (przez RS485, port USB lub Ethernet)        |                                       |                             | rt USB lub Ethernet)               |  |
| 10                                                       |                | sygnalizacja blokady ekranu dotykowego i klawiatury (jedna z funkcji przycisku [F]), rozdział 12.9 |                                       |                             | rcisku <b>[F]</b> ), rozdział 12.9 |  |

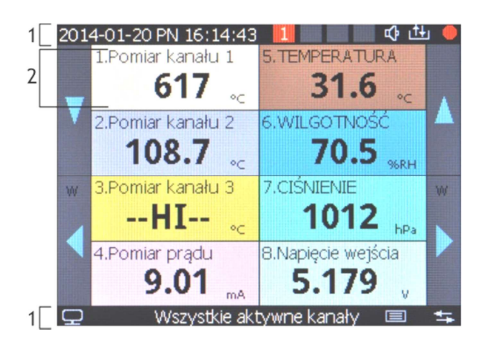

| Obiekt | Opis                                                                                                    |
|--------|----------------------------------------------------------------------------------------------------|
| 1      | paski statusu (rozdział 11.1)                                                                                                    |
| 2      | panel pomiarowy: numer, nazwa (do 16<br>znaków) i jednostka (do 4 znaków) kanału<br>pomiarowego (nazwa i jednostka pobierana z<br>pliku <i>AR407.txt</i> , rozdział 12.4, 12.5),<br>wartość mierzona z sygnalizacją przekroczenia<br>zakresu pomiarowego (rozdział 12.4, 12.5 i 15) |

**Rys.11.2.** Wygląd ekranu grupy pomiarów w trybie *TYLKO TEKST (możliwość prezentacji maksymalnie 16 kanałów)* 

# 11.3. WIDOK GRUPY POMIARÓW (TEKST I BARGRAF)

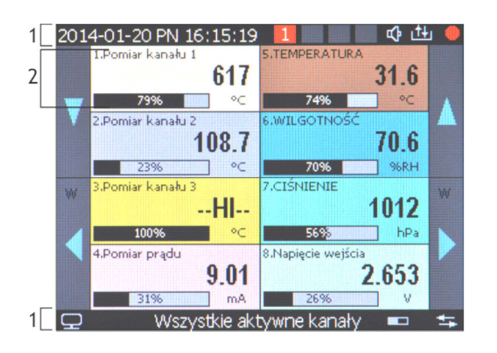

| Obiekt | Opis                                                                                                    |
|--------|----------------------------------------------------------------------------------------------------|
| 1      | paski statusu (rozdział 11.1.)                                                                                                    |
| 2      | panel pomiarowy: numer, nazwa, wartość<br>mierzona i jednostka kanału pomiarowego<br>(rozdział 11.2.), graficzna reprezentacja pomiaru<br>(bargraf) działa w zakresie ustawionym przez<br>parametry <b>Dół zakresu wskazań</b> oraz <b>Góra</b><br><b>zakresu wskazań dla grafik</b> (rozdz. 12.4, 12.5) |

**Rys.11.3.** Wygląd ekranu grupy pomiarów w trybie *TEKST I BARGRAF (możliwość prezentacji maks. 8 kanałów)* 

# 11.4. WIDOK GRUPY POMIARÓW (WSKAŹNIK ANALOGOWY, LICZNIK)

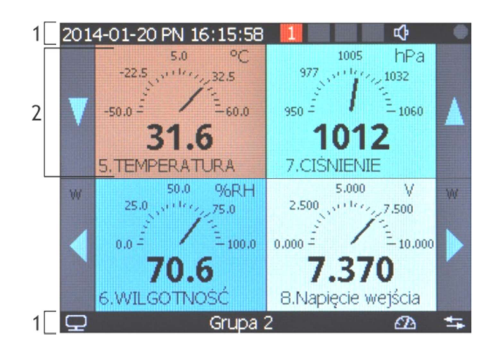

| Obiekt | Opis                                                                                                    |
|--------|----------------------------------------------------------------------------------------------------|
| 1      | paski statusu (rozdział 11.1.)                                                                                                    |
| 2      | panel pomiarowy: numer, nazwa, wartość<br>mierzona i jednostka kanału pomiarowego<br>(rozdział 11.2.),<br>graficzna reprezentacja pomiaru (wskaźnik<br>analogowy) działa w zakresie ustawionym<br>przez parametry <b>Dół zakresu</b> oraz <b>Góra</b><br>zakresu wskazań dla grafik (rozdz. 12.4, 12.5) |

**Rys.11.4.** Wygląd ekranu grupy pomiarów w trybie WSKAŻNIK ANALOGOWY (możliwość prezentacji maksymalnie 6 kanałów)

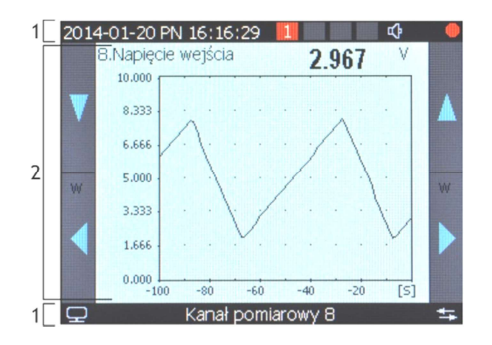

| Obiekt | Opis                                                                                                    |
|--------|----------------------------------------------------------------------------------------------------|
| 1      | paski statusu (rozdział 11.1.)                                                                                                    |
| 2      | panel pomiarowy: numer, nazwa, wartość<br>mierzona i jednostka kanału pomiarowego<br>(rozdział 11.2.), graficzna reprezentacja pomiaru<br>(wykres) działa w zakresie ustawionym przez<br>parametry <b>Dół zakresu wskazań dla grafik, Góra</b><br><b>zakresu wskazań dla grafik</b> (rozdział 12.4, 12.5)<br>oraz <b>Zakres Czasu wykresu</b> (rozdział 12.7) |

**Rys.11.5.** Wygląd ekranu pojedynczego pomiaru w trybie WYKRES (możliwość prezentacji jednego kanału)

# 12. USTAWIANIE PARAMETRÓW ORAZ OPERACJE PLIKOWE (MENU GŁÓWNE)

Wszystkie parametry konfiguracyjne oraz nazwy kanałów, grup i jednostki pomiarowe rejestratora zawarte są w trwałej pamięci wewnętrznej w 2-ch plikach tekstowych: *AR407.cfg* (parametry numeryczne) oraz *AR407.txt* (nazwy, jednostki, grupy, itp. - zmian dokonać można jedynie za pomocą komputera w programie ARsoft-CFG poprzez port USB lub Ethernet oraz w dowolnym edytorze tekstowym np. Notatniku Windows). Przy pierwszym włączeniu urządzenia lista kanałów pomiarowych jest pusta, należy dodać nowe czujniki (roz.12.5).

Konfigurację parametrów standardowo można wykonać na jeden z trzech sposobów (nie stosować jednocześnie):

- 1. Z klawiatury foliowej i ekranu dotykowego umieszczonego na panelu przednim urządzenia:
- z trybu wyświetlania pomiarów wejść w Menu Główne (przycisk [SET]). Jeśli Ochrona hasłem w Opcjach dostępu jest Włączona należy wprowadzić hasło dostępu, firmowo liczba 1111, rozdział 12.9.

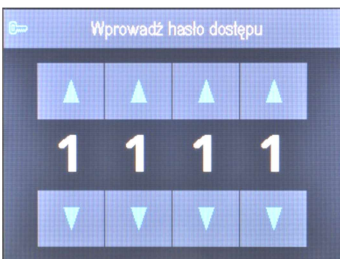

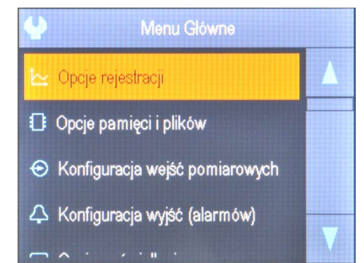

Rys.12. Wygląd ekranu wprowadzania hasła dostępu oraz Menu Główne

- przyciskami [UP], [DOWN] lub paskiem przewijania zaznaczyć odpowiednie podmenu lub parametr do zmiany /podglądu
- przyciskiem [SET] lub dotykiem wybrać zaznaczoną pozycję w menu (również w celu edycji parametru)
- przyciskami [UP], [DOWN], [LEFT], [RIGHT] lub paskiem przewijania dokonać zmiany wartości edytowanego parametru
- zmienioną wartości parametru zatwierdzić przyciskiem [SET] lub anulować przyciskiem [ESC]
- 2. Poprzez port USB, RS485 lub Ethernet i program komputerowy ARsoft-CFG (konfiguracja on-line):
  - podłączyć rejestrator do portu komputera, uruchomić i skonfigurować aplikację ARsoft-CFG
  - po nawiązaniu połączenia w oknie programu wyświetlane są bieżące wartości mierzone oraz wewnętrzny czas i data rejestratora, ikona [Tx/Rx] sygnalizuje obecność transmisji (dolny pasek statusu, rozdział 11.1)
  - ustawianie i podgląd parametrów urządzenia dostępne jest w oknie konfiguracji parametrów
  - nowe wartości parametrów muszą być zatwierdzone przyciskiem Zatwierdź zmiany
  - program pozwala na synchronizację czasu i daty z komputerem

- bieżącą konfigurację można zapisać do pliku na dysku lub ustawić wartościami odczytanymi z pliku
- rejestrator aktualizuje pliki konfiguracyjne i wyświetlane nazwy po odłączeniu od portu USB komputera
- konfiguracja on-line poprzez port USB możliwa jest tylko wtedy gdy parametr **Tryb pracy USB** jest ustawiony na **Dostępny dla komputera (device)**, rozdział 12.8.

# 

- przed odłączeniem urządzenia od komputera należy użyć przycisku Odłącz urządzenie
- w przypadku braku odpowiedzi:
  - sprawdzić w **Opcjach programu** konfigurację portu oraz **Adres MODBUS urządzenia** (dla RS485)
  - upewnić się czy sterowniki portu szeregowego zostały poprawnie zainstalowane (rozdział 8)
  - odłączyć na kilka sekund i ponownie podłączyć rejestrator do portu USB
  - wykonać restart komputera
- 3. Z pliku konfiguracyjnego utworzonego w programie ARsoft-CFG lub skopiowanego z innego rejestratora tego samego typu w celu powielenia konfiguracji, konfiguracja off-line:
  - w ARsoft -CFG ustawić wymagane parametry (oprócz **RTC** oraz numeru identyfikacyjnego **ID**)
  - aktualną konfigurację można również stworzyć modyfikując wartości odczytane z istniejących plików
  - zapisać utworzoną konfigurację do pliku AR407.cfg lub AR407.txt i umieścić ją w pamięci USB
  - w **Opcjach pamięci i plików** rejestratora wczytać konfigurację z pamięci USB, rozdział 12.3.
  - po zakończonej konfiguracji można usunąć pamięć z gniazda USB

Alternatywnie do powyższych sposobów konfiguracji użytkownik może wykonać własną aplikację używając dostępnych interfejsów szeregowych oraz protokołu komunikacyjnego MODBUS-RTU lub MODBUS-TCP. Domyślną (fabryczną) konfigurację można przywrócić ręcznie (rozdział 12.3), on-line lub off-line (opis powyżej).

# 

Nie wyłączać zasilania w trakcie konfiguracji z klawiatury oraz on-line (przez port USB komputera) ponieważ zapis zmienionych wartości parametrów w pamięci wewnętrznej następuje po wyjściu z *Menu Głównego* (przycisk [ESC]) lub odłączeniu od USB.

# 12.1. ZNACZENIE IKON W POZYCJACH MENU

Dla zwiększenia czytelności obsługi i konfiguracji urządzenia wprowadzono w menu dodatkowe graficzne elementy opisowe w postaci ikon (piktogramów).

Wspólne znaczenie niektórych ikon opisujących rodzaj pozycji w menu:

| Ikona | Typ pozycji (parametru) w menu                                                                      |
|-------|----------------------------------------------------------------------------------------------------|
| P     | parametr modyfikowalny z przycisków i ekranu dotykowego zapisywany w pamięci wewnętrznej            |
| i     | pozycja o charakterze informacyjnym, niemodyfikowalna bezpośrednio z przycisków i ekranu dotykowego |
| A     | akcja (operacja) plikowa lub dyskowa (rozdział 12.3.)                                               |

## 12.2. OPCJE REJESTRACJI

Archiwizacja danych odbywa się w pliku tekstowym z rozszerzeniem *csv* w pamięci wewnętrznej lub pamięci USB, szczegółowy opis formatu zapisu znajduje się w rozdziale 14. Zapis odbywa się do zapełnienia pamięci (min. 300 dni ciągłej pracy z zapisem 16 kanałów co 1s) po czym rejestracja jest zatrzymana i cyklicznie wyświetlany jest komunikat "*Pamięć zapełniona. Zapis odrzucony*" (rozdział 15.). Należy wówczas zatrzymać rejestrację (ustawić parametr **Typ rejestracji** na wartość **Wyłączona**, Tabela 12.2.), skopiować pliki archiwum do dalszej analizy, a następnie zwolnić miejsce w pamięci do ponownej rejestracji. Wybór pamięci do zapisu oraz operacje kopiowania i kasowania istniejących plików *csv* dostępne są w **Menu Główne** ->**Opcje Pamięci i plików**, dokładny opis operacji plikowych umieszczono w rozdziale 12.3. Interwał zapisu (rejestracji) danych należy dopasować do potrzeb aplikacji.

| Parametr 🕑                                  | Zakres zmienności parametru i opis                               |                                                                                                    |                                                                                                    |                        |
|---------------------------------------------|------------------------------------------------------------------|----------------------------------------------------------------------------------------------------|----------------------------------------------------------------------------------------------------|------------------------|
| Interwał zapisu danych                      | co 1s do 8 godz                                                  | . (uwaga 1 w danych techni                                                                                                    | 1 min                                                                                                 |                        |
|                                             | 🛇 Wyłączona                                                      | rejestracja stale wyłączona                                                                                                    | możliwość ustawiania tych wartości                                                                    |                        |
|                                             | $^\infty$ Ciągła                                                 | rejestracja stale włączona                                                                                                    | przyciskiem <b>[F]</b> , rozdział 10, pkt c                                                           |                        |
|                                             | 12 Ograniczona<br>datą i czasem                                  | rejestracja aktywna w zakresie <b>Daty</b> i <b>Czasu</b> zdefiniowanym<br>przez parametry <b>Początek</b> i <b>Koniec ograniczenia czasowego</b>                              |                                                                                                    | Wyłączona              |
| <b>Typ rejestracji (2)</b><br>(rozdział 14) | ि Cykliczna<br>dobowa                                            | rejestracja aktywna w zakr<br>parametry <b>Początek</b> i <b>Kon</b>                                                                                                    |                                                                                                    |                        |
|                                             | ⊥ Nad<br>progiem<br>zezwolenia<br>↓ Pod<br>progiem<br>zezwolenia | rejestracja aktywna gdy wartość mierzona kanału<br>zdefiniowanego przez parametr <b>Wybór kanału zezwolenia</b><br>jest większa od parametru <b>Wartość progowa zezwolenia</b> |                                                                                                    |                        |
|                                             |                                                                  | rejestracja aktywna gdy w<br>zdefiniowanego przez par<br>jest mniejsza od parametr                                                                                             | artość mierzona kanału<br>ametr <b>Wybór kanału zezwolenia</b><br>u <b>Wartość progowa zezwolenia</b> |                        |
| Początek ograniczenia<br>czasowego          | <b>Data</b> : <b>01.06.20</b><br>gdy <b>Typ rejestra</b>         | a: 01.06.2008 ÷ 31.12.2099, Czas: 00:00:00 ÷ 23:59:59, parametr aktywny<br>Typ rejestracji = Ograniczona datą i czasem lub Cykliczna dobowa                                    |                                                                                                    |                        |
| Koniec ograniczenia<br>czasowego            | <b>Data</b> : <b>01.06.20</b><br>gdy <b>Typ rejestra</b>         | 2008 ÷ 31.12.2099, Czas: 00:00:00 ÷ 23:59:59, parametr aktywny<br>estracji = Ograniczona datą i czasem lub Cykliczna dobowa                                                    |                                                                                                    | 2013.06.01<br>00:00:00 |
| Wybór kanału<br>zezwolenia                  | <b>Kanał pomiaro</b><br>parametr aktyw                           | iarowy 1 ÷ Kanał pomiarowy 16 lub Wszystkie kanały<br>ktywny gdy Typ rejestracji = Nad lub Pod progiem zezwolenia                                                              |                                                                                                    | Kanał<br>pomiarowy 1   |
| Wartość progowa<br>zezwolenia               | <b>-999.9</b> ÷ <b>9999.9</b><br>parametr aktyw                  | <b>19.9</b> ÷ <b>9999.9°C, -9999</b> ÷ <b>99999 (3)</b><br>rametr aktywny gdy <b>Typ rejestracji = Nad</b> lub <b>Pod progiem zezwolenia</b>                                   |                                                                                                    |                        |

Uwagi: (1) - interwał zapisu liczony jest od momentu odłączenia od portu USB

(2) - przyrząd nie rejestruje danych w pliku, gdy jest podłączony do portu USB komputera

(3) - dotyczy wejść analogowych ( mA, V, mV,  $\Omega$  ) w czujniku AR433/434

# 12.3. OPCJE PAMIĘCI I OPERACJE PLIKOWE

Rejestrator umożliwia wykonywanie typowych operacji plikowych i dyskowych z poziomu menu. Zestaw dostępnych akcji zawiera poniższa tabela (12.3). Funkcje te są blokowane po podłączeniu do USB komputera co wynika z zasady obsługi dysków wymiennych (pamięci masowych) przez system operacyjny (Windows).

| Parametr lub akcja<br>(operacja) plikowa | Opis dostępn                       | ych operacji plikow                                                           | :h operacji plikowych i parametrów f |                                                                                                  |  |  |
|------------------------------------------|------------------------------------|-------------------------------------------------------------------------------|--------------------------------------|--------------------------------------------------------------------------------------------------|--|--|
|                                          | Anuluj                             | Pamie<br>Rozmiar całkowity:                                                   | ęć wewnętrzna<br>3956 MB (FAT 32)    | <b>Rys.12.3.</b> Wygląd ekranu status<br>pamięci wewnętrznej (interwał                           |  |  |
| <b>i</b><br>Status pamięci               | Pamięć<br>wewnętrzna<br>Pamięć USB | Użycie:<br>Wystarczy na:                                                      | 2%<br>466d 19g                       | Pole " <i>Wystarczy na:</i> " uwzględnia                                                         |  |  |
|                                          |                                    | Plików archiwum:<br>Ostatni zapis arch.:                                      | 9 (84 MB)<br>2013-10-29 WT 15:58:48  | Interwał zapisu danych (rozdział<br>12.2) oraz ilość aktywnych wejść<br>pomiarowych (12.4, 12.5) |  |  |
| A Kanini arabimana                       | Anuluj                             | powrót do poprzedniego menu (poziom wyżej)                                    |                                      |                                                                                                  |  |  |
| pamięć USB (1)                           | Kopiuj                             | ,<br>kopiuj archiwum (pliki z rozszerzeniem csv) z pamięci wewnętrznej na USB |                                      |                                                                                                  |  |  |

Tabela 12.3. Parametry konfiguracyjne oraz operacje plikowe w menu Opcje pamięci i plików

|                                                    | Anuluj                  | powrót do poprzedniego menu (poziom wyżej)                                                                                                    |            |  |  |  |
|----------------------------------------------------|-------------------------|----------------------------------------------------------------------------------------------------|------------|--|--|--|
| Usuń wszystkie                                     | Pamięć<br>wewnętrzna    | kasuj archiwum (pliki z rozszerzeniem csv) w pamięci wewnętrznej                                                                                                    |            |  |  |  |
| archiwa                                            | Pamięć USB              | kasuj archiwum (pliki z rozszerzeniem <i>csv</i> ) w pamięci USB                                                                                                    |            |  |  |  |
| P:<br>Pamieć do zapisu                             | Tylko<br>wewnętrzna     | pliki archiwum tworzone są tylko w pamięci wewnętrznej Ty                                                                                                    |            |  |  |  |
| archiwum (2)                                       | Wybór auto-<br>matyczny | pliki archiwum tworzone są w pamięci USB (gdy wykryta) lub<br>pamięci wewnętrznej (gdy brak USB)                                                                                                    | wewnętrzna |  |  |  |
| <b>P</b> Numer<br>identyfikacyjny<br>archiwum (ID) | 0 ÷ 999                 | indywidualny numer urządzenia wstawiany w początkowych<br>rekordach pliku archiwum (csv) w celu rozróżnienia archiwów<br>od wielu rejestratorów tego samego typu, powinien być<br>ustawiony przed rozpoczęciem rejestracji |            |  |  |  |
| P Separator dziesietny                             | Kropka .                | dla pomiarów w plikach archiwum (csv) używana jest kropka                                                                                                    | Kronke     |  |  |  |
| (format dziesiętny liczb)                          | Przecinek ,             | dla pomiarów w plikach archiwum używany jest przecinek                                                                                                    | кгорка.    |  |  |  |
| A Kanini kanfiannasia                              | Anuluj                  | powrót do poprzedniego menu (poziom wyżej)                                                                                                    |            |  |  |  |
| na pamięć USB                                      | Kopiuj                  | kopiuj aktualne ustawienia (AR407.cfg i AR407.txt) na pamięć USB                                                                                                    |            |  |  |  |
|                                                    | Anuluj                  | powrót do poprzedniego menu (poziom wyżej)                                                                                                    |            |  |  |  |
| <b>A</b>                                           | Parametry               | kopiuj parametry konfiguracji (AR407.cfg) z pamięci USB                                                                                                    |            |  |  |  |
| Konfiguruj<br>z namieci USR                        | Nazwy                   | kopiuj nazwy kanałów, grup i jednostki (AR407.txt) z pamięci US                                                                                                    | БВ         |  |  |  |
| z palmęci 05b                                      | Wszystko                | kopiuj wszystkie ustawienia (AR407.cfg i AR407.txt) z pamięci USB                                                                                                    |            |  |  |  |
|                                                    | Anuluj                  | powrót do poprzedniego menu (poziom wyżej)                                                                                                    |            |  |  |  |
| A                                                  | Parametry               | ustaw domyślne parametry konfiguracji (AR407.cfg) w rejestratorze                                                                                                    |            |  |  |  |
| Przywróć ustawienia                                | Nazwy                   | ustaw domyślne nazwy i jednostki ( <i>AR407.txt</i> ) w rejestratorze                                                                                                    |            |  |  |  |
| domyślne                                           | Wszystko                | ustaw domyślne parametry i nazwy (AR407.cfg i AR407.txt)                                                                                                    |            |  |  |  |
|                                                    | Usuń listę czuji        | ı <b>jników radiowych</b> wyczyść listę radiowych kanałów pomiarowych (rozdz.12.5)                                                                                                    |            |  |  |  |
|                                                    | Anuluj                  | powrót do poprzedniego menu (poziom wyżej)                                                                                                    |            |  |  |  |
| rormatuj pamięc (3)                                | Pamięć<br>wewnętrzna    | formatuj pamięć wewnętrzną w systemie FAT32 z zachowaniem aktualnych ustawień (parametrów w pliku <i>AR407.cfg</i> i nazw w <i>AR407.txt</i> )                                                                             |            |  |  |  |

Uwagi: (1) - dla pliku o rozmiarze 90MB czas kopiowania wynosi ~11min (~135kB/s, zależy też od typu pamięci)

(2) - Pamięć do zapisu archiwum = Tylko wewnętrzna zapobiega niezamierzonemu tworzeniu archiwum w pamięci USB umieszczonej w porcie przypadkowo, w celu wykonania operacji plikowych bądź przez nieautoryzowany personel

(3) - formatowanie kasuje wszystkie dane z pamięci (oprócz plików konfiguracyjnych ), operacja zalecana w przypadku stwierdzenia problemów z dostępem do danych

## UWAGA:

- w trakcie trwania operacji plikowych lub formatowania pamięci nie wyłączać zasilania i nie wyjmować pamięci

**USB** ponieważ grozi to utratą zarejestrowanych danych lub aktualnej konfiguracji (parametrów i nazw)

 - do czasu zakończenia operacji plikowych lub formatowania pamięci rejestracja jest wstrzymywana oraz blokowana transmisja plików z danymi pomiarowymi przez Ethernet z poziomu ARsoft -LOG

# 12.4. KONFIGURACJA KANAŁÓW POMIAROWYCH

Rejestrator może prezentować i rejestrować dane z maksymalnie 16-tu kanałów pomiarowych z radiowych czujników serii AR43x, z jednej przewodowej sondy temperatury (AR182/AR183) oraz poprzez interfejs RS485 (protokół MODBUS-RTU) lub Ethernet (MODBUS-TCP) z dowolnych urządzeń produkcji Apar oraz innych (jeśli są kompatybilne z formatem danych wymaganym przez rejestrator AR408, szczegóły w rozdziałach 18 i 19).

Fabrycznie urządzenie dostarczane jest z pustą listą kanałów pomiarowych. W celu prezentacji danych należy dodać do listy nowe czujniki/urządzenia (radiowe lub przewodowe, rozdział 12.5).

| Parametr 🕑                                            | Zakres zmienności parametru i opis                                                                                                    |                                                                                                    |                                                                                                    |                                                                   |  |  |  |
|-------------------------------------------------------|----------------------------------------------------------------------------------------------------|----------------------------------------------------------------------------------------------------|----------------------------------------------------------------------------------------------------|-------------------------------------------------------------------|--|--|--|
| <b>i</b><br>Nazwa, jednostka i<br>grupa               | edycja nazwy kanału i grupy (maks. długość 16 znaków) oraz jednostki<br>pomiarowej (4 znaki) możliwa jest w komputerze (poprzez port USB lub<br>Ethernet i program ARsoft-CFG lub poprzez kopiowanie konfiguracji - rozdział<br>12.3). Format pojedynczej sekcji w pliku <i>AR407.txt</i> jest następujący:<br>[Chan1] Name= <b>Pomiar kanału 1</b> , Unit=° <b>C</b> , [Group1] Name= <b>Grupa 1</b> |                                                                                                    |                                                                                                    | Pomiar<br>kanału i<br>(dla i=1÷16),<br>°C, Grupa j<br>(dla j=1÷5) |  |  |  |
|                                                       | 🛇 Brak                                                                                                    | kanał wyłączony (nieobec                                                                                                    | kanał wyłączony (nieobecny w prezentacji i rejestracji)                                                                                                    |                                                                   |  |  |  |
|                                                       | 🛜 Radiowy                                                                                                    | czujnik bezprzewodowy s                                                                                                    | erii AR43x (wartość 16-bitowa)                                                                                                    |                                                                   |  |  |  |
|                                                       | × <sub>RS485(16b)</sub><br>× <sub>RS485(32b)</sub>                                                                                                    | urządzenie z interfejsem R<br>wartości typu całkowitego<br>dla 32-bit kolejność bajtóv                                                            | ządzenie z interfejsem RS485, protokół MODBUS-RTU,<br>irtości typu całkowitego ze znakiem, 16/32-bit, w kodzie U2,<br>a 32-bit kolejność bajtów 2-1-4-3, 1=LSB, 4=MSB |                                                                   |  |  |  |
|                                                       | $\propto_{RS485(BE)}$                                                                                                    | urządzenie RS485, MODBU                                                                                                    | JS-RTU, wartości 32-bitowe typu                                                                                                    |                                                                   |  |  |  |
| Rodzaj powiązanego                                    | $\propto_{RS485(LE)}$                                                                                                    | zmiennoprzecinkowego fl<br>(4-3-2-1) , <b>LE</b> -Little Endian                                                                                   | Radiowy                                                                                                    |                                                                   |  |  |  |
| сгијпіка                                              | <sup>■</sup> C Sonda                                                                                                    | sonda temperatury AR182                                                                                                    | lub AR183 (wartość 16-bitowa)                                                                                                    |                                                                   |  |  |  |
|                                                       | 🕀 Wejście BIN                                                                                                    | wartości pomiaru: <b>100</b> (+j                                                                                                    | ednostka <b>ON</b> , zwarcie) lub <b>0</b> ( <b>OFF</b> )                                                                                                    |                                                                   |  |  |  |
|                                                       | 문<br>품곱 Ethernet (1                                                                                                    | (66) urządzenie z interfejse                                                                                                    | m Ethernet, protokół MODBUS-TCP,                                                                                                    |                                                                   |  |  |  |
|                                                       | 묘<br>66 Ethernet (3                                                                                                    | 26) U2, dla 32-bit kolejnos                                                                                                    | ić bajtów 2-1-4-3, 1=LSB, 4=MSB                                                                                                    |                                                                   |  |  |  |
|                                                       | 日<br>古古 MODBUS-<br>TCP (SE-x)                                                                                                    | falownik SolarEdge (np. seri<br>których rejestrów w formaci                                                                                       |                                                                                                    |                                                                   |  |  |  |
| Adres (MODBUS-RTU<br>lub ID) lub port TCP<br>czujnika | 0 ÷ 32766                                                                                                    | numer identyfikacyjny czu<br>wybranym kanałem (adres<br>MODBUS-RTU lub <b>ID</b> czujr<br>czujnika). Port TCP dotycz                              | Brak<br>(16)                                                                                                    |                                                                   |  |  |  |
| Adres rejestru do<br>odczytu dla MODBUS-<br>RTU/TCP   | 0 ÷ 65535                                                                                                    | adres rejestru do odczytu<br>MODBUS-RTU lub Etherne<br>być zgodny z mapą rejestr                                                                  | 0                                                                                                    |                                                                   |  |  |  |
| Adres IP dla czujnika<br>MODBUS-TCP                   | 0.0.0.0 ÷ 255.<br>255. 255.255                                                                                                    | adres IP powiązanego urza<br>(dla IP=0.0.0.0 używany jes                                                                                          | ądzenia do komunikacji MODBUS-TCP<br>t adres tekstowy <i>Hosta</i> z usługi DDNS)                                                                                     | 192.168.<br>0.147                                                 |  |  |  |
| Pozycja kropki dla                                    | Brak                                                                                                    | 0, brak kropki                                                                                                    | dla wartości typu float przekracza-                                                                                                    | Pozycja 1                                                         |  |  |  |
| MODBUS-RTU/TCP (1)                                    | Pozycja 1//4                                                                                                    | 0.0 / 0.00 / 0.000 / 0.0000                                                                                                    | jących zakres wskazan hastępuje<br>automatyczne zmniejszenie pozycji                                                                                                  | (0.0/0.1°C)                                                       |  |  |  |
| Dół zakresu wskazań dla                               | -999.9 ÷ 9999.                                                                                                    | 0.0°C                                                                                                    |                                                                                                    |                                                                   |  |  |  |
| grafik                                                | zmienności dla                                                                                                    | elementów graficznych (ba                                                                                                    | argraf, licznik, wykres)                                                                                                    | 0.0 C                                                             |  |  |  |
| Góra zakresu wskazań<br>dla grafik                    | - <b>999.9</b> ÷ <b>9999.9°C</b> lub - <b>9999</b> ÷ <b>99999</b> jednostek (2) – górna wartość zakresu zmienności dla elementów graficznych (bargraf, licznik, wykres)                                                                                                    |                                                                                                    |                                                                                                    | 100.0 ℃                                                           |  |  |  |
| Przypisanie wyjść<br>alarmowych                       | kombinacje <b>Wy</b><br>wyzwalanych p                                                                                                    | combinacje <b>Wyjść alarmowych 1</b> ÷ <b>4</b> lub <b>Brak</b> , wybór wyjść alarmowych<br>wyzwalanych pomiarem aktualnego kanału, rozdział 12.6 |                                                                                                    |                                                                   |  |  |  |
| Przypisanie grupy<br>pomiarowej                       | kanał <b>Należy de</b><br>grupowanie ka                                                                                                    | <b>ży do wszystkich</b> grup lub tylko do jednej grupy z zakresu <b>1</b> ÷ <b>4</b> ,<br>e kanałów używane jest w trybach prezentacji pomiarów   |                                                                                                    |                                                                   |  |  |  |
| Kolor tła                                             | wybór koloru tł                                                                                                    | r koloru tła w trybach prezentacji pomiarów, dostępne są 23 kolory                                                                                |                                                                                                    |                                                                   |  |  |  |

Tabela 12.4. Parametry konfiguracyjne w menu Konfiguracja kanałów pomiarowych dla wybranego kanału (1÷16)

Uwagi: (1) - dla czujników radiowych rozdzielczość wskazań (pozycja kropki) pobierana jest zdalnie (drogą radiową)
 (2) - dotyczy wejść analogowych (mA, V, mV, Ω) w czujniku AR433/434

# 12.5. DODAWANIE I USUWANIE CZUJNIKÓW POMIAROWYCH Z LISTY

Fabrycznie rejestrator dostarczany jest z pustą listą kanałów pomiarowych. W celu prezentacji danych należy dodać do listy nowe kanały powiązane z czujnikami radiowymi serii AR43x, urządzeniami podłączonymi do linii R5485 i Ethernet oraz sondą temperatury AR182/AR183 . Wybór obsługiwanego interfejsu (radiowy, R5485, Ethernet lub sonda) dla każdego z kanałów ustawia się parametrem **Rodzaj powiązanego czujnika** (w menu **Konfiguracja kanałów pomiarowych**, szczegółowy opis znajduje się w rozdz.12.4).

W poprawnie skonfigurowanym systemie wszystkie używane kanały pomiarowe (czujniki radiowe lub urządzenia RS485 lub Ethernet) powinny posiadać swoje własne, niepowtarzalne numery (numery identyfikacyjne ID lub adres MODBUS-RTU lub numer portu TCP), ustawiane parametrem *Adres (MODBUS-RTU lub ID) lub port TCP czujnika*, rozdział 12.4). Gdy *Rodzaj powiązanego czujnika* = *RS485 (MODBUS-RTU)* lub *Ethernet (MODBUS-TCP)* należy dodatkowo skonfigurować *Pozycję kropki* oraz *Adres rejestru do odczytu* (np. pomiar, 16-bitowy ze znakiem, zgodnie z mapą rejestrów MODBUS-RTU/TCP podłączonego urządzenia, dostępną w jego instrukcji obsługi). Kanały powiązane z Ethernet wymagają wprowadzenia *Adresu IP dla czujnika MODBUS-TCP*. Ponadto do obsługi czujników RS485 należy w *Opcjach komunikacji* (rozdział 12.8) ustawić parametry *Tryb pracy RS485* na *Master* i *Prędkość transmisji dla RS485* na zgodną z obsługiwanym urządzeniem.

Jeśli **Rodzaj powiązanego czujnika = Radiowy (AR43x)** wówczas procedura dodawania lub usuwania kanałów pomiarowych przebiega zgodnie z poniższym opisem.

Przed rozpoczęciem procedury dodawania czujników bezprzewodowych należy upewnić się, że wszystkie urządzenia konfigurowanego systemu pracują na tym samym numerze kanału radiowego i innym niż w znajdujących się w zasięgu sąsiednich sieciach radiowych (domyślnie kanał 6, im wyższy numer tym bardziej preferowany, rozdział 12.8).

- 1. Dostępne są 2 sposoby dodawania do listy (indeksowania) czujników radiowych:
- a) automatyczny (wyzwalany przyciskiem ADD/REF/OFF w czujniku AR43x)

UWAGA: /

Czujniki radiowe muszą być indeksowane pojedynczo!

**Rozpoczęcie** procedury pozyskiwania indeksu (**ID**) sygnalizowane jest w czujniku jednoczesnym, chwilowym zapaleniem diod *Status* i *RX/TX*, co następuje po naciśnięciu przycisku ADD/REF/OFF.

#### Zakończenie procedury następuje z chwilą pojawienia się na wyświetlaczu AR408 komunikatu

"Zarejestrowano nowy czujnik radiowy" lub "Brak dostępnych kanałów. Udostępnij nieużywane.".

Po zamknięciu komunikatu przyciskiem **[SET]** lub **[ESC]** można przystąpić do indeksacji kolejnego czujnika, o ile lista nie jest jeszcze zapełniona (maksymalnie 16 kanałów). W przypadku niepowodzenia należy powtórzyć procedurę. **Maksymalny czas jej trwania wynosi około 35 sek**.

Dla zaindeksowanych czujników 2-kanałowych (AR433/434/435/436/437) możliwe jest usunięcie 2-go kanału z listy rejestratora AR408 (parametr **Adres powiązanego czujnika (ID) = Brak**=16 w menu **Konfiguracja kanałów pomiarowych**, roz.12.4), np. w celu wyłączenia lub udostepnienia tego kanału dla innego czujnika.

Jednoczesne uruchomienie procedury na kilku czujnikach spowoduje nadanie im tego samego adresu (numeru) ID przez co będą powiązane do tych samych kanałów pomiarowych w AR408 (nastąpi zmieszanie danych). Jeśli taka sytuacja miała miejsce należy wyłączyć czujniki (ustawić ID=16) oraz usunąć je z listy rejestratora (pkt 2 poniżej), a następnie rozpocząć proces indeksacji od nowa.

b) programowalny (przy pomocy programu ARsoft-CFG i opcjonalnie klawiatury rejestratora AR408)
 Za pomocą programu ARsoft-CFG należy nadać różne indeksy (parametr ID) czujnikom pomiarowym, a następnie użyć tych samych wartości w docelowych kanałach pomiarowych rejestratora AR408 w parametrze *Adres powiązanego czujnika (ID)* (w menu *Konfiguracja kanałów pomiarowych*, rozdział 12.4).
 W celu prezentacji 2-ch kanałów pomiarowych dla czujników 2-kanałowych (AR433/434/435/436/437) należy przypisać ten sam numer ID do 2-ch kanałów pomiarowych rejestratora AR408.

# 

Każdy czujnik radiowy pracujący w systemie musi posiadać inny numer identyfikacyjny (parametr ID)!

2. Usuwanie czujników radiowych z listy pomiarowej rejestratora AR408 polega jedynie na ustawieniu dla wybranego kanału parametru Adres powiązanego czujnika (ID) lub Rodzaj powiązanego czujnika na wartość Brak (menu Konfiguracja kanałów pomiarowych, rozdział 12.4). W celu szybkiego usunięcia całej listy pomiarów (wszystkich powiązanych czujników) można użyć funkcji Usuń listę czujników radiowych dostępnej w następującej lokalizacji: Menu Główne -> Opcje pamięci i plików -> Przywróć ustawienia domyślne, rozdział 12.3.

**Ponadto, nieużywane czujniki należy wyłączyć** dla oszczędności baterii oraz wyeliminowania ich wpływu na działający system. W tym celu należy ustawić parametr **ID** czujnika na wartość **16**, można tego dokonać na dwa sposoby:

- a) przy wyłączonym z zasilania lub będącym poza zasięgiem radiowym rejestratorze AR408 wcisnąć w czujniku przycisk ADD/REF/OFF na około 10 sek, wyłączenie nastąpi maksymalnie po 35 sek, czynność można wykonywać jednocześnie na wielu czujnikach
- b) za pomocą programu ARsoft-CFG i dołączonego kabla USB

## UWAGA:

W przypadku nie używania czujników radiowych zaleca się całkowite wyłączenie skanowania radiowego w AR408 poprzez ustawienie w nieużywanych kanałach pomiarowych parametru **Rodzaj powiązanego czujnika** na wartość **Brak (kanał wyłączony)**.

W celu przetestowania zasięgu w docelowym miejscu montażu można wykorzystać funkcje jakie oferuje przycisk **ADD/REF/OFF** w czujniku AR43x (w sposób opisany w instrukcji obsługi czujnika, rozdział 5.1). Ponadto w czujnikach w wersji 2.XX można ustawić parametr **Tryb testowania zasięgu radiowego (RSSI)** na wartość **włączony** i wówczas <u>zamiast pomiarów</u> prezentowany jest poziom mocy sygnału odbieranego z AR408 zarówno w czujniku (w wersji z wyświetlaczem LCD) jak i w AR408 na kanale na którym ten czujnik jest zarejestrowany (co sygnalizowane jest treścią "RSSI" w polu jednostki pomiarowej). Dla poprawy zasięgu można zwiększyć poziom mocy nadajnika w AR408 i/lub w czujniku. Przy czym dla oszczędności baterii w czujnikach nie należy ustawiać poziomu mocy wyższego niż jest to faktycznie potrzebne do nawiązania połączenia z AR408. Po zakończeniu testu parametr **Tryb testowania zasięgu radiowego (RSSI)** należy ustawić na wartość **wyłączony**.

Dla optymalnej pracy systemu oraz w przypadku problemów z komunikacją (pomiędzy czujnikami, a stacją bazową AR408) należy zapoznać się z uwagami eksploatacyjnymi w rozdziale 16.

# 12.6. KONFIGURACJA WYJŚĆ ALARMOWYCH

Menu *Konfiguracja wyjść (alarmów)* składa się z czterech jednakowych zestawów parametrów pogrupowanych według numeru wyjścia opisanych w Tabeli 12.6.1. oraz pozostałych pozycji zgodnych z Tabelą 12.6.2. Dla stanów alarmowych możliwe jest zaprogramowanie wartości sygnału wyjściowego (współczynnika wypełnienia z zadanym okresem impulsowania) co może być przydatne do celów sygnalizacyjnych lub regulacji mocy. Urządzenie umożliwia również konfigurację czasu pracy wyjść. W przypadku uzależnienia stanu alarmu/regulacji od zegara czasu rzeczywistego (funkcja timera) należy odpowiednio zaprogramować parametry *Kontrola czasowa* oraz *Początek* i *Koniec kontroli czasowej*.

Tabela 12.6.1. Parametry konfiguracyjne w menu Konfiguracja wyjść (alarmów) dla wybranego wyjścia alarmowego

| Parametr               | Zakres zmienności parametru i opis                                                                                                    | Ustawienia<br>firmowe |
|------------------------|----------------------------------------------------------------------------------------------------|-----------------------|
| i<br>Powiązane wejścia | numery aktywnych kanałów pomiarowych powiązanych z wybranym<br>alarmem, powiązania wykonuje się w menu <b>Konfiguracji kanałów</b><br><b>pomiarowych</b> (rozdział 12.4, parametr <b>Przypisanie wyjść alarmowych</b> ) | 1÷16 lub Brak         |

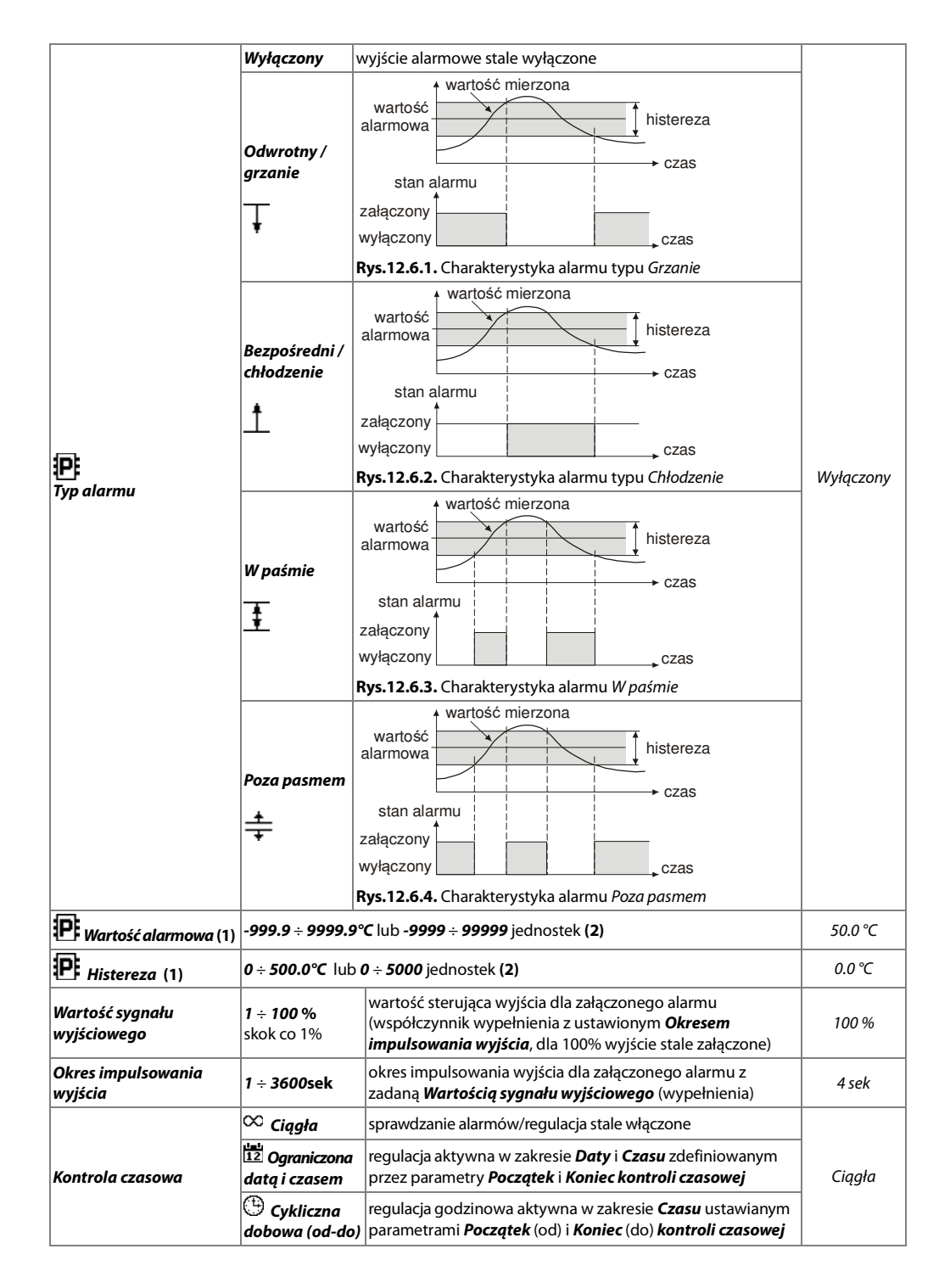

|                               | 🕒 Cykliczna<br>dobowa (do-od)                                                                                        | regulacja godzinowa aktywna w zakresie <b>Czasu</b> ustawianym<br>parametrami <b>Początek</b> (do) i <b>Koniec</b> (od) <b>kontroli czasowej</b> |          |
|-------------------------------|----------------------------------------------------------------------------------------------------|----------------------------------------------------------------------------------------------------|----------|
| Początek kontroli<br>czasowej | Data: 01.06.2008 ÷ 31.12.2099,<br>Czas: 00:00:00 ÷ 23:59:59,                                                         |                                                                                                    |          |
| Koniec kontroli czasowej      | parametry aktywne gdy <b>Kontrola czasowa = Ograniczona datą i czasem</b> lub<br><b>Cykliczna dobowa (godzinowa)</b> |                                                                                                    | 23:59:59 |

Uwagi: (1) - dla czujników radiowych rozdzielczość wskazań (pozycja kropki) pobierana jest zdalnie (drogą radiową)
 (2) - dotyczy wejść analogowych (mA, V, mV, Ω) w czujniku AR433/434

#### Tabela 12.6.2. Pozostałe parametry konfiguracyjne w menu Konfiguracja wyjść (alarmów)

| Parametr                      | Zakres zmienności parametru                                                                                                    |                                                                                                    |           |  |
|-------------------------------|----------------------------------------------------------------------------------------------------|----------------------------------------------------------------------------------------------------|-----------|--|
| <b>P</b> Sygnalizacja         | Wyłączona                                                                                                    | sterowanie pracą wbudowanego w urządzenie przetwornika<br>akustycznego (buzzera), za pomocą którego możliwa jest<br>sygnalizacja załączenia któregokolwiek z alarmów. Parametr | Wyłączona |  |
| dźwiękowa alarmów             | Włączona                                                                                                    | ten może być kontrolowany również z poziomu przycisku<br>funkcyjnego <b>[F]</b> , rozdział 10, pkt c.                                                                          |           |  |
|                               | Wyłączone                                                                                                    | usługa pozwalająca na sygnalizację załączenia                                                                                                    | 146.1     |  |
| alarmowe e-mail               | Włączone                                                                                                    | opis w rozdziale 12.6.1                                                                                                    | wyłączone |  |
| Ustawienia i status<br>e-mail | Dane konfigur.<br>w komputerze<br>kopiowanie ko<br>numer portu S<br><b>przecinkami</b> , l<br>pliku AR407.txt<br>SMTP_PortNum<br>SendTo= <b>user1</b> 0 | n możliwa jest<br>zez<br>vera SMTP,<br>one<br>cja <i>[E-mail]</i> w<br>sword                                                                                                   |           |  |

#### 12.6.1. POWIADOMIENIA ALARMOWE E-MAIL

Korzystanie z usługi e-mail wymaga poprawnie skonfigurowanego interfejsu sieciowego Ethernet (zgodnie z opisem w rozdziale 12.8.*OPCJE KOMUNIKACJI ...)* oraz parametrów dostępowych do konta poczty e-mail (serwera poczty wychodzącej SMTP). Dane konfiguracyjne klienta poczty e-mail przechowywane są w pliku *AR407.txt*. Sposób dostępu do tych danych opisano powyżej w rozdziale 12.6, Tabela 12.6.2, pozycja *Ustawienia i status e-mail*. W celu ostatecznego uruchomienia już skonfigurowanej usługi należy dodatkowo ustawić parametr *Powiadomienia alarmowe e-mail* na wartość *Włączona* (rozdział 12.6, Tabela 12.6.2). Wiadomość można wysłać do kilku odbiorców jednocześnie. Powiadomienia wysyłane są w momencie załączenia któregokolwiek z alarmów. Poszczególne składniki wiadomości e-mail tworzone są według następujących reguł:

- pole **Temat** zawiera *Nazwę NetBIOS* urządzenia (domyślnie *AR407*, opis w rozdziale 12.8, Tabela 12.8)
- w polu **Od** (Nadawca) umieszczany jest adres użytkownika poczty e-mail (serwera SMTP)
- w treści znajdują się numery aktywnych alarmów oraz numery, nazwy, jednostki i wartości mierzone kanałów pomiarowych powodujących te alarmy

Do reprezentacji tekstów używana jest strona kodowa Windows-1250. <u>Komunikacja z serwerem odbywa się bez</u> <u>szyfrowania SSL</u>. W przypadku wystąpienia nowego alarmu urządzenie podejmuje próby wysłania e-maila, aż do skutku lub do momentu w którym nastąpi wyłączenie tego alarmu. W związku z tym, że urządzenie wysyła jedynie powiadomienia o bieżących alarmach i nie tworzy kolejki (historii) do wysłania, należy mieć świadomość, że w przypadku braku dostępu do serwera pocztowego, występujące w tym czasie alarmy mogą być niezauważone. Liczba wysłanych e-maili widoczna jest w oknie statusu urządzenia (wywoływanym przyciskami **[F]+[ESC]** lub **[F]**, rozdział 10) oraz w pozycji menu **Ustawienia i status e-mail** (Tabela 12.6.2).

Korzystając z wyszukanych w Internecie bramek e-mail na sms można wysyłać e-maile również jako sms na telefony komórkowe pracujące w sieciach GSM.

# UWAGA: /

Przed wykonaniem ręcznej modyfikacji pliku *AR407.txt* w edytorze tekstowym należy wykonać kopię zapasową tego pliku (do późniejszego wykorzystania w przypadku problemów związanych z niewłaściwą konfiguracją i przywróceniu ustawień fabrycznych)

# 12.7. OPCJE WYŚWIETLANIA

| Parametr ₽                        | Zakres zmienności parametru i opis |                                                                                                    |       |       |       |        | Ustawienia<br>firmowe |                          |        |         |  |  |  |
|-----------------------------------|------------------------------------|----------------------------------------------------------------------------------------------------|-------|-------|-------|--------|-----------------------|--------------------------|--------|---------|--|--|--|
| Czas podświetlenia tła            | <b>0÷60 mi</b><br>czas liczo       | <b>)÷60 min</b> , skok co 1min, dla wartości <b>0</b> podświetlenie stale włączone, jest to<br>zas liczony od momentu ostatniego użycia klawiatury lub dotyku ekranu       |       |       |       |        |                       | <i>0 min</i><br>(ciągłe) |        |         |  |  |  |
| Jasność wyświetlacza              | 5 ÷ 100 9                          | ÷ <b>100 %</b> , zmiana co 5%                                                                                                    |       |       |       |        | 100 %                 |                          |        |         |  |  |  |
| Czas autozmiany kanału<br>i grupy | <b>0</b> ÷ <b>60 se</b><br>matyczn | <b>)</b> ÷ <b>60 sek</b> , zmiana co 2s, dla wartości <b>0</b> autozmiana wyłączona, czas auto-<br>natycznej zmiany kanału (wykres) i grupy w trybach prezentacji pomiarów |       |       |       |        |                       | 0 sek                    |        |         |  |  |  |
| Zakros szasu unkrosu              | 100sek                             | 300sek                                                                                                    | 15min | 30min | 60min | 150min | 5godz                 | 10godz                   | 25godz | 100 cok |  |  |  |
| zakres czasu wykresu              | 50godz                             | 5dni                                                                                                    | 10dni |       |       |        |                       |                          |        | TOUSER  |  |  |  |
| Język                             | Polski, E                          | Polski, English, język menu (obejmuje również wersję strony serwera www)                                                                                                   |       |       |       |        | Polski                |                          |        |         |  |  |  |

Tabela 12.7. Parametry konfiguracyjne w menu **Opcje wyświetlania** 

## 12.8. OPCJE KOMUNIKACJI RADIOWEJ, RS485, USB i ETHERNET

Dostępne interfejsy umożliwiają komunikację z przyrządami pomiarowymi, głównie produkcji Apar oraz z innymi urządzeniami, np. komputerem pozwalając na odczyt wartości mierzonych oraz konfigurację parametrów i nazw, a także dostęp do plików archiwum (oprócz RS485). Ponadto Ethernet pozwala na wyświetlenie informacji o stanie pracy i pomiarach rejestratora w dowolnej przeglądarce internetowej (Opera, Edge, Firefox, itp.) poprzez sieć lokalną lub Internet oraz wysyłanie powiadomień alarmowych e-mail (rozdział 12.6.1). Serwer www używa protokołu HTTP na standardowym porcie **80**. Połączenie poprzez Internet wymaga znanego adresu publicznego IP i konfiguracji routera (modemu). Dla ułatwienia dostępu do sieci ze zmiennym publicznym adresem IP można uruchomić wbudowaną obsługę serwerów DDNS (opis w rozdziałe 12.8.1). **Dobór numeru portu TCP i UDP używanego przez rejestrator oraz przekierowanie tego portu w routerze (port forwarding), a także konfigurację innych parametrów sieciowych należy zlecić osobie wykwalifikowanej (administratorowi sieci). Ponadto trzeba zwrócić uwagę aby firewall nie blokował używanych portów i aplikacji (ARsoft -CFG i ARsoft -LOG oraz protokołu MODBUS-TCP). Dodatkowe informacje dotyczące interfejsu RS485 oraz protokołów MODBUS-RTU/TCP zawarto w rozdziałach 17÷20.** 

| Parametr <b>P</b>                | Zakres zmiennośc                          | Zakres zmienności parametru i opis                                                                                                    |              |  |  |  |
|----------------------------------|-------------------------------------------|----------------------------------------------------------------------------------------------------|--------------|--|--|--|
| Interwał skanowania<br>radiowego | 1min ÷ 4 godz., od                        | 5 min                                                                                                    |              |  |  |  |
| Numer kanału<br>radiowego        | 0 ÷ 6                                     | wybrany kanał musi być ustawiany oddzielnie w każdym<br>urządzeniu (czujniku radiowym) pracującym w systemie                                                                         | 6            |  |  |  |
| Poziom mocy radiowej             | 1 ÷ 8                                     | moc nadajnika, parametr działa jedynie w wersji firmware 2.XX                                                                                                    | 6            |  |  |  |
| Tryb pracy USB                   | Dostępny dla<br>komputera<br>(device) (2) | do nawiązania komunikacji z komputerem niezbędna jest<br>instalacja sterowników (rozdział 8), podłączenie do USB jest<br>sygnalizowane w dolnym pasku statusu (rozdział 11.1, pkt b) | Dostępny dla |  |  |  |
|                                  | 💷 Obsługa pa-<br>mięci USB (host)         | obecność pamięci jest sygnalizowana w dolnym pasku<br>statusu (rozdział 11.1), <b>nie podłączać do USB komputera</b>                                                                 | котриtera    |  |  |  |

Tabela 12.8. Parametry konfiguracyjne w menu Opcje komunikacji

|                                                                                                    | Master         do odczytu pomiarów z urządzeń z linii RS485 (rozdz.12.5)                                                                                                    |                                                                                                    |                                                                                              |                                                             | Slava                                                                 |                   |  |
|----------------------------------------------------------------------------------------------------|----------------------------------------------------------------------------------------------------|----------------------------------------------------------------------------------------------------|----------------------------------------------------------------------------------------------|-------------------------------------------------------------|-----------------------------------------------------------------------|-------------------|--|
| (MODBUS-RTU) Slave(podrz                                                                             | zędny)                                                                                                    | do komuni                                                                                                    | ikacji z ur:                                                                                 | ądzeniem typu N                                             | laster, np. komputerem                                                | - Slave           |  |
| Prędkość transmisji 2400 bit/s                                                                       |                                                                                                    | 4800 bit/s                                                                                                    |                                                                                              | 9600 bit/s                                                  | 19200 bit/s                                                           | 10200 hit/c       |  |
| dla RS485 38400 bit/s                                                                                | ;                                                                                                    | 57600 bit/                                                                                                    | /s                                                                                           | 115200 bit/s                                                |                                                                       | 19200 010/3       |  |
| Format znaku RS485 wybór bitów                                                                       | v parzys                                                                                                    | tości i stopu,                                                                                                    | <b>8N1</b> (non                                                                              | e), <b>8E1</b> (even), <b>80</b>                            | <b>1</b> (odd), <b>8N2</b>                                            | 8N1               |  |
| Adres Slave MODBUS 1 ÷ 247                                                                           |                                                                                                    | indywidua                                                                                                    | alny adres                                                                                   | urządzenia w sie                                            | ci RS485, (rozdz.18)                                                  | 1                 |  |
| Wyłączony                                                                                            |                                                                                                    | Ethernet st                                                                                                    | tale wyłą                                                                                    | zony (zalecane g                                            | dy nie używany)                                                       |                   |  |
| Autokonfig<br>(klient DHC                                                                            | Juracjaklient DHCP włączony, parametry Adres IP, Maska podsieci,CP)Brama domyślna i Serwer DNS ustawiane są automatycznie                                                                                                    |                                                                                                    |                                                                                              |                                                             |                                                                       | _                 |  |
| Tryb pracy Ethernet Konfigurac<br>ręczna                                                             | ja                                                                                                    | klient DHC<br><b>podsieci</b> , <b>E</b>                                                                            | CP wyłącz<br>Brama do                                                                        | ony, parametry <b>A</b><br><b>myślna</b> ustawian           | <b>dres IP, Maska</b><br>le są ręcznie                                | Wyłączony         |  |
| Serwer DH                                                                                            | CP                                                                                                    | przydatny<br>nie używa<br>po ustawie                                                                                | do bezpo<br>ć w siecia<br>eniu tej o                                                         | średniego połąc:<br>ch z istniejącym s<br>ocji wykonać rest | zenia z komputerem,<br>serwerem DHCP,<br>art urządzenia               |                   |  |
| unikatowa<br>adresu IP w<br>spacji, maks<br>lub Etherner<br>rozdział 12.<br>NetBIOSNar<br>natychmias | va nazwa rejestratora w sieci lokalnej, może być używana zamiast<br><sup>9</sup> w celu nawiązania połączenia z komputerem. Edycja nazwy (bez<br>aks. długość 15 znaków) możliwa jest w komputerze (poprzez port USB<br>rnet i program ARsoft -CFG lub poprzez kopiowanie konfiguracji -<br>12.3). Format sekcji w pliku <i>AR407.txt</i> jest następujący: [Ethernet]<br><i>Vame=<b>AR407</b></i> . Zmieniona nazwa może nie być dostępna w sieci<br>ist (cras aktualizacji zależy od konfiguracji sieci) |                                                                                                    |                                                                                              |                                                             | AR407                                                                 |                   |  |
| Port UDP i TCP         80 ÷ 32766<br>(oprócz 137                                                     | ו<br>יייייייייייייייייייייייייייייייייייי                                                                                                    | numer portu<br>nikacji MODE                                                                                         | oraz indy<br>BUS-TCP c                                                                       | widualny adres lf<br>raz z programami                       | <sup>P</sup> urządzenia do komu-<br>ARsoft -CFG, LOG i                | 30407             |  |
| Adres IP 0.0.0.0 ÷ 25<br>255. 255.25                                                                 | 55. I<br>55 I                                                                                                    | przeglądarką<br><b>Nazwa NetB</b>                                                                                   | www (w<br>1 <b>05</b> , np. <i>1</i>                                                         | polu adresu wpisa<br><i>ttp://192.168.0.20</i>              | ać <i>http://<b>Adres IP</b> lub</i><br>17 lub h <i>ttp://AR407</i> ) | 192.168.<br>0.207 |  |
| Maska podsieci 0.0.0.0 ÷ 2                                                                           | 55.255                                                                                                    | . 255.255                                                                                                    | maska a                                                                                      | dresu IP w sieci lo                                         | okalnej                                                               | 255.255.255.0     |  |
| Brama domyślna 0.0.0.0 ÷ 2                                                                           | 55.255                                                                                                    | . 255.255                                                                                                    | adres IP                                                                                     | routera w sieci lo                                          | kalnej                                                                | 192.168.0.10      |  |
| Serwer DNS 0.0.0.0 ÷ 25                                                                              | 55.255                                                                                                    | . 255.255                                                                                                    | adres se                                                                                     | rwera nazw dom                                              | enowych (DNS)                                                         | 192.168.0.10      |  |
| Klient serwera Wyłączone<br>dvnamiczneao DNS                                                         |                                                                                                    | usługa DDNS<br>Internet do r                                                                                        | DNS umożliwiająca dostęp poprzez globalną sieć<br>lo rejestratora przyłączonego do sieci nie |                                                             |                                                                       | Wyłączone         |  |
| (DDNS) Włączone                                                                                      | l                                                                                                    | posiadającej stałego publicznego adresu IP, wymagane jest<br>aktywne konto w serwisie DDNS, opis w rozdziale 12.8.1 |                                                                                              |                                                             | su IP, wymagane jest<br>v rozdziale 12.8.1                            |                   |  |
| Ustawienia i<br>status klienta DDNS<br>Ustawa klienta RDNS                                           | Dane konfiguracyjne oraz status usługi DDNS. Edycja możliwa jest w komputerze (p<br>port USB lub Ethernet i program ARSOFT-CFG lub poprzez kopiowanie konfiguracji<br>12.3). Dostępne parametry usługi: indeks serwera DDNS, nazwa hosta, nazwa i hasła<br>użytkownika. Domyślna sekcja [DDNS] w pliku AR407.txt jest następująca:<br>ServiceIndex=1 (0=DYNDNS_ORG, 1=NO_IP_COM, 2=DNSOMATIC_COM),<br>Host= <b>AR407example.ddns.com</b> , UserName= <b>DDNSuser</b> , Password= <b>DDNSpasswo</b>         |                                                                                                    |                                                                                              |                                                             | e (poprzez<br>acji - rozdział<br>asło<br>w <b>word</b>                |                   |  |
| Czas autoodświeża-<br>nia strony www0 ÷ 60 sek, 2<br>wyłączone                                       | zmiana<br>(odświe                                                                                                    | co 1s, dla wartości <b>0</b> automatyczne odświeżanie strony<br>eżanie ręczne), używane przez serwer www            |                                                                                              |                                                             |                                                                       | 10 sek            |  |
| Interwał skanowania1 ÷ 600 sekMODBUS-TCPinterfejs Eth                                                | , zmian<br>hernet i                                                                                                    | a co 1s, użyv<br>protokół MC                                                                                        | vane do c<br>DDBUS-TC                                                                        | dczytu danych z<br>P                                        | urządzeń poprzez                                                      | 10 sek            |  |
| Adres fizyczny MAC                                                                                   | stały ad                                                                                                    | lres sprzętow                                                                                                    | vy interfe                                                                                   | su Ethernet (nad                                            | awany fabrycznie, niem                                                | odyfikowalny)     |  |

Uwagi: (1) - nowy okres skanowania obowiązuje w systemie po wygaśnięciu starego we wszystkich czujnikach. Zaleca się ustawienie możliwie największej wartości tego czasu dla oszczędności baterii w czujnikach bezprzewodowych oraz dla zwiększenia odporności na ewentualne zakłócenia komunikacji radiowej

(2) - podłączenie rejestratora do portu USB komputera wstrzymuje rejestrację do czasu odłączenia kabla oraz blokuje wykonywanie operacji plikowych dostępnych z poziomu menu i transmisję plików z danymi pomiarowymi przez Ethernet z poziomu ARsoft-LOG UWAGA:

Nie podłączać urządzenia w trybie **Obsługi pamięci USB (host)** do portu USB komputera ponieważ grozi to uszkodzeniem portów.

# 12.8.1. KLIENT DYNAMICZNEGO SERWERA DNS (DDNS)

Usługa DDNS umożliwia łatwy dostęp poprzez globalną sieć Internet do rejestratora przyłączonego do sieci nie posiadającej stałego publicznego adresu IP, za pomocą przyjaznej nazwy hosta (adresu internetowego) zdefiniowanej przez użytkownika. Usługa dostępna jest jedynie dla zarejestrowanych klientów popularnych serwisów DDNS takich jak DynDNS (www.dyndns.org) , No-IP (www.no-ip.com) oraz DNS-O-Matic (www.dnsomatic.com). Korzystanie z usługi DDNS wymaga poprawnie skonfigurowanego interfejsu sieciowego Ethernet (zgodnie z opisem w rozdziale 12.8.*OPCJE KOMUNIKACJI ...*) oraz parametrów dostępowych do konta serwera DDNS. Dane konfiguracyjne klienta serwisu DDNS przechowywane są w pliku *AR407.txt*. Sposób dostępu do tych danych opisano powyżej w rozdziale 12.8, Tabela 12.8, pozycja **Ustawienia i status klienta DDNS**. W celu ostatecznego uruchomienia już skonfigurowanej usługi należy dodatkowo ustawić parametr **Klient serwera dynamicznego DNS** na wartość **Włączone** (Tabela 12.8). Aby wprowadzone zmiany w konfiguracji DDNS były natychmiast uwzględnione należy wyłączyć i ponownie włączyć usługę DDNS lub odłączyć na chwilę kabel Ethernetowy lub wykonać restart urządzenia, w przeciwnym razie aktualizacja odbędzie się po maksymalnie 10 minutach od momentu wprowadzenia zmian. Niezawodność usługi zależy od dostępności i obciążenia serwisu DDNS, możliwe są opóźnienia w aktualizacji adresu sięgające od kilku do nawet kilkudziesięciu minut.

Publiczny adres IP sieci, w której pracuje rejestrator oraz status usługi DDNS widoczny jest w oknie statusu urządzenia (wywoływanym przyciskami **[F]+[ESC]** lub **[F]**, rozdział 10) oraz w pozycji menu **Ustawienia i status klienta DDNS** (Tabela 12.8). Status *DDNS:OK* świadczy o poprawnym wykonaniu ostatniej aktualizacji adresu w serwisie DDNS, pozostałe kody mogą mieć charakter przejściowy (np. DDNS:17 oznaczający inicjalizację czy DDNS:13 lub 15– chwilowy brak dostępu do usługi) lub trwały świadczący o niedostępnym połączeniu internetowym, niewłaściwej konfiguracji połączenia lub usługi (kody od 2 do 12, np. DDNS:5 – niewłaściwa nazwa lub hasło użytkownika, DDNS:8 – niewłaściwa nazwa hosta, DDNS:11 – nieokreślony błąd serwisu DDNS). Dostęp do sieci za pomocą publicznego adresu IP (nazwy hosta) może być blokowany przez niektórych dostawców Internetu, w takim przypadku należy skontaktować się z biurem obsługi klienta u swojego operatora. W celu skorzystania z usług innych serwisów niż NO-IP (*ServiceIndex* =1 w *AR407.txt*) i DynDNS (*ServiceIndex* =0) należy skonfigurować konto w serwisie internetowym DNS-O-Matic (*ServiceIndex* =2) oraz w rejestratorze (w nazwie hosta można podać *all.dnsomatic.com* lub adres hosta utworzonego w innym serwisie obsługiwanym przez DNS-O-Matic).

# UWAGA:

Przed wykonaniem ręcznej modyfikacji pliku AR407.txt w edytorze tekstowym należy wykonać kopię zapasową tego pliku (do późniejszego wykorzystania w przypadku problemów związanych z niewłaściwą konfiguracją i przywróceniu ustawień fabrycznych)

# 12.9. OPCJE DOSTĘPU I INNE

| Parametr 된                  | Zakres zmienności parametru i opis                                                                                                    |                      |  |  |  |
|-----------------------------|----------------------------------------------------------------------------------------------------|----------------------|--|--|--|
|                             | Wyłączona - wejście do Menu Głównego i zdalny dostęp nie są chronione hasłem                                                                                                    |                      |  |  |  |
| Ochrong hastom (1)          | Konfiguracji ręcznej i dostępu zdalnego- chronione Menu Główne i dostęp zdalny                                                                                                    | ręcznej i<br>dostępu |  |  |  |
| Ochrona nasieni (1)         | Tylko konfiguracji ręcznej - chronione tylko Menu Główne urządzenia                                                                                                    |                      |  |  |  |
|                             | Tylko dostępu zdalnego - chroniony tylko dostęp zdalny                                                                                                    | zaainego             |  |  |  |
| Hasło dostępu               | 0000 ÷ 9999 hasło wejścia do Menu Głównego i dostępu zdalnego                                                                                                    | 1111                 |  |  |  |
| Front all a summarial set F | Status urządzenia - ekran statusu (dostępny również z przycisków [F]+[ESC])                                                                                                    | Chatura              |  |  |  |
| (rozdział 10)               | <b>Stop/Start rejestracji</b> - zmiana parametru <b>Typ rejestracji</b> na <b>Wyłączona</b> lub <b>Ciągła</b><br>(rozdział 12.2), po starcie zasilania rejestracja zawsze włączona (ciągła) | urządzenia           |  |  |  |

Tabela 12.9. Parametry konfiguracyjne w menu Opcje dostępu i inne

|                                                                                 | Kopiuj archiwa na pamięć USB (operacja dostępna też w menu Opcje pamięci, roz.12.3)                                                                                                    |                                                                                                    |           |  |  |  |
|---------------------------------------------------------------------------------|----------------------------------------------------------------------------------------------------|----------------------------------------------------------------------------------------------------|-----------|--|--|--|
|                                                                                 | Przenieś archiwa na pamięć USB - pliki w rejestratorze są kasowane po skopiowaniu                                                                                                    |                                                                                                    |           |  |  |  |
|                                                                                 | Wyłącz/Włącz alarm dźwiękowy - zmiana parametru Sygnalizacja dźwiękowa<br>alarmów na Wyłączona lub Włączona (rozdział 12.6, menu Konfiguracja wyjść),<br>po starcie zasilania sygnalizacja dźwiękowa wszystkich alarmów zawsze włączona |                                                                                                    |           |  |  |  |
|                                                                                 | <b>Blokuj/Odbl</b><br>alarmowe dz                                                                                                    | <b>Odblokuj wszystkie alarmy</b> - po starcie zasilania wszystkie wyjścia<br>e działają zawsze zgodnie z zaprogramowaną charakterystyką (rozdział 12.6) |           |  |  |  |
| Blokada panelu dotykowego – blokada ekranu dotykowego i klawiatury (oprócz [F]) |                                                                                                    |                                                                                                    |           |  |  |  |
| Sygnalizacja                                                                    | Wyłączona                                                                                                    | brak dźwięku wybierania elementów ekranu i przycisków sprzętowych                                                                                       | Whaczona  |  |  |  |
| dźwiękowa dotyku                                                                | Włączona                                                                                                    | dźwięk wybierania elementów ekranu i przycisków aktywny                                                                                                 | ννιάςτομα |  |  |  |

Uwagi: (1) - ochrona hasłem zdalnego dostępu dotyczy komunikacji z programami ARsoft -CFG (dla

konfiguracji parametrów) i ARsoft -LOG (dla pobierania plików z pomiarami poprzez interfejs Ethernet)

### 12.10. DATA I CZAS

Aktualny czas i data wyświetlany jest w górnym pasku statusu (rozdział 11.1) we wszystkich trybach prezentacji danych pomiarowych oraz używany jest jako znaczniki czasowe dla rejestracji.

W celu podtrzymania pracy zegara wewnętrznego (RTC) przy odłączonym napięciu zasilania przyrząd wyposażony został w baterię litowa typu CR1220 wystarczającą na minimum 5 lat pracy ciągłej.

Tabela 12.10. Parametry konfiguracyjne w menu Czas i data

| Parametr          | Zakres zmienności parametru |
|-------------------|-----------------------------|
| Data (rrrr-mm-dd) | 2008-06-01 ÷ 2099-12-31     |
| Czas (gg:mm:ss)   | 00:00:00 ÷ 23:59:59         |

## 12.11. INFORMACJE O URZĄDZENIU

|   | Informacje o urządzeniu                               |  |
|---|-------------------------------------------------------|--|
|   | <b>APAR</b>                                           |  |
|   | www.apar.pl                                           |  |
| 1 | Typ urządzenia / kanałów /wyjść: <b>AR407/ 12 / 8</b> |  |
| 2 | Data: 2022-02-16 SR Wersja: 2.2.3                     |  |

| Element | Opis                                                                                                    |
|---------|----------------------------------------------------------------------------------------------------|
| 1       | typ urządzenia (zgodność z AR407) , ilość<br>używanych kanałów pomiarowych (maksymalnie 16)<br>oraz ilość wyjść (zawsze 4) |
| 2       | data, wersja oprogramowania (firmware) rejestratora                                                                        |

Rys.12.11. Wygląd ekranu Informacje o urządzeniu

# 13. OBSŁUGA I FUNKCJE PAMIĘCI USB (PENDRIVE)

Ze względu na stacjonarny (tablicowy) montaż rejestratora korzystanie z pamięci USB może być przydatne do przenoszenia danych archiwalnych bądź konfiguracyjnych.

Wszystkie dostępne operacji plikowe i dyskowe znajdują się w **Menu Główne** -> **Opcje pamięci i plików**, rozdział 12.3. Umożliwiają one kopiowanie i kasowanie plików archiwalnych i konfiguracyjnych oraz sprawdzenie rozmiaru pamięci i systemu plików. Dla powyższych operacji pamięć USB jest wykrywana w porcie automatycznie. Ponadto istnieje możliwość wybrania pamięci USB do ciągłego zapisu archiwum. W tym celu należy ustawić parametr **Pamięć do zapisu** na wartość **Wybór automatyczny** (rozdział 12.3) oraz dodatkowo w **Menu Główne** -> **Opcje komunikacji** parametr **Tryb pracy USB** na wartość **Obsługa pamięci USB (host)**, rozdział 12.8. Podsumowując, poprawnie zainstalowana w gnieździe pamięć USB posiada następujące funkcje:

- przechowywanie plików zapisywanych danymi w trakcie trwania rejestracji
- konfiguracja off-line parametrów urządzenia (z plików AR407.cfg oraz AR407.txt, patrz rozdział 12, pkt 3)
- kopiowanie plików archiwalnych z rozszerzeniem csv z pamięci wewnętrznej

# 14. PRZEGLĄDANIE ZAREJESTROWANYCH POMIARÓW I ZDARZEŃ

W celu archiwizacji danych rejestrator tworzy pliki tekstowe z rozszerzeniem *csv* w pamięci wewnętrznej lub USB. Kolejne, nowe pliki *csv* tworzone są po każdym starcie zasilania oraz w momencie rozpoczęcia nowej rejestracji (np. gdy parametr **Typ rejestracji = Cykliczna dobowa** nowe pliki powstają codziennie) lub po zmianie czasu/daty. Nazwa pliku zawiera typ urządzenia (AR407), numer identyfikacyjny **ID** (rozdział 12.3) oraz datę i czas utworzenia np. "AR407\_1\_2016-10-09\_10-57-16.csv" (AR407, ID = 1, data = 2016-10-09, czas = 10:57:16). Format pojedynczego rekordu danych jest następujący:

"numer porządkowy zdarzenia;data;czas;identyfikator zdarzenia;argument 1;...;argument n;suma kontrolna", gdzie n = ilość kanałów (16).

Przykładowy rekord z pomiarami:

"1;2016-10-09;10:57:16;5;49,5;26,2;19,80;1020;...;8BE2" (wartości mierzone:"49,5;26,2;19,80;1020;..."). Rodzaje oraz identyfikatory rejestrowanych zdarzeń:

- pomiar (identyfikator zdarzenia 5)
- podłączenie do portu USB (**0**, "USB;CONNECTED")
- odłączenie od portu USB (1, "USB;DISCONNEC")
- załadowanie nowej konfiguracji (identyfikator zdarzenia 3), wartości argumentów:
  - "NEW;ON-LINE" konfiguracja parametrów poprzez port USB, RS485 lub Ethernet (on-line)
  - "NEW;OFF-LINE" konfiguracja parametrów poprzez modyfikację pliku AR407.cfg (off-line)
  - "NEW;USER" konfiguracja parametrów z poziomu klawiatury i ekranu dotykowego (użytkownika)
  - "NEW;CH\_TEXT" konfiguracja nazw poprzez modyfikację pliku AR407.txt
- utworzenie nowego pliku csv (4, "ID;xxxx", gdzie xxxx wartość parametru **Numer identyfikacyjny ID** urządzenia, rozdział 12.3, Tabela 12.3)

W celu prezentacji graficznej lub tekstowej oraz wydruku zarejestrowanych wyników należy importować dane do programu ARsoft -LOG poprzez USB lub używając interfejsu Ethernet. Najszybszym z dostępnych sposobów jest import poprzez USB komputera, zalecany dla bardzo dużych plików, rzędu setek MB i więcej. ARsoft - LOG dodatkowo pozwala na wykrycie niepowołanej modyfikacji archiwum.

Alternatywnie pliki *csv* można edytować w arkuszach kalkulacyjnych (np. OpenOffice Calc, Microsoft Excel), a także edytorami tekstu (Windows WordPad, Notepad++, itp.). Przy czym w przypadku błędnej prezentacji należy zwrócić uwagę na konfigurację formatu pól z danymi w tych programach (jeśli zajdzie taka potrzeba można również w urządzeniu ustawić parametr *Separator dziesiętny* dla pomiarów na wartość *Kropka*. lub *Przecinek*,).

# UWAGA: 🖊

Gdy parametr **Pamięć do zapisu archiwum** = **Wybór automatyczny** (rozdział 12.3) wówczas w przypadku zainstalowania lub usunięcia pamięci USB w trakcie rejestracji tworzony jest nowy plik *csv* w którym numery porządkowe zdarzeń kontynuowane są z poprzedniego pliku.

## 15. SYGNALIZACJA KOMUNIKATÓW I BŁĘDÓW

Błędy pomiarów występujące w polu wartości mierzonych we wszystkich trybach prezentacji:

- brak danych pomiarowych z czujników/urządzeń, możliwe przyczyny (wskazówki w rozdziale 16):
   a) oczekiwanie na dane pomiarowe po włączeniu zasilania (przez czas równy maksymalnie
  - Interwałowi skanowania radiowego zdefiniowanym w Opcjach komunikacji, rozdział 12.8),
  - b) brak lub zakłócona komunikacja z czujnikiem (sygnalizowane po dwóch kolejnych nieudanych próbach, dla czujników radiowych wykonywanych z **Interwałem skanowania radiowego**)
- --HI-- przekroczenie zakresu pomiarowego czujnika od góry lub niepoprawne działanie czujnika (np. źle podłączony sygnał do wejścia pomiarowego lub uszkodzenie)
- --LO-- przekroczenie zakresu pomiarowego czujnika od dołu lub niepoprawne działanie czujnika (np. źle podłączony sygnał do wejścia pomiarowego lub uszkodzenie)
- LBAT niski poziom baterii czujnika radiowego (należy wymienić baterię na nową instrukcja obsługi czujnika)

Ponadto rejestrator wyposażony został w czytelny sposób informowania o stanie pracy bądź statusie wykonywanych operacji plikowych czy dyskowych. W celu zamknięcia pojawiającego się na wyświetlaczu okna komunikatu należy użyć przycisku [SET] lub [ESC].

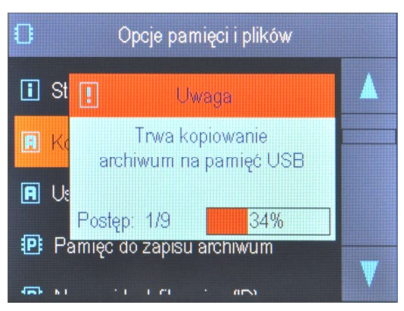

Rys.15. Wygląd przykładowego okna komunikatu.

# 16. WAŻNE UWAGI EKSPLOATACYJNE. ROZWIĄZYWANIE PROBLEMÓW. 🖄

W przypadku normalnej niezakłóconej transmisji radiowej czujniki serii AR43x aktywują się cyklicznie w celu wysłania bieżących danych pomiarowych na żądanie AR408. Okres aktywacji ustawiany jest w rejestratorze AR408 w parametrze *Interwał skanowania radiowego (Menu Główne->Opcje komunikacji*, rozdział 12.8). Po włączeniu zasilania rejestrator oczekuje na dane pomiarowe sygnalizując to komunikatem "------" w polu wartości mierzonych przez czas równy maksymalnie temu okresowi (w pliku archiwum zapisywane są w tym czasie wartości 31999). W przypadku problemów z komunikacją pomiądzy czujnikami/urządzeniami, a rejestratorem AR408 (sygnalizowane dla poszczególnych kanałów pomiarowych w trakcie pracy komunikatem "------" i dodatkowo wartością 31999 w pliku archiwum w polu wartości mierzonej) należy:

- a) sprawdzić konfigurację parametrów pracy zgodnie ze wskazówkami zawartymi w rozdziale 12.5 oraz 17
- **b)** zmniejszyć odległość lub zmienić usytuowanie urządzeń AR43x lub anten względem siebie (używając akcesoryjnego kabla antenowego) w celu ominięcia przeszkód takich jak ściany, stropy, meble, itp.
- b) zwiększyć moc wyjściową (dostępne jedynie w wersji firmware 2.XX, dla optymalnego działania nie ustawiać więcej niż trzeba) lub zmienić kanał radiowy na inny we wszystkich urządzeniach systemu (w każdym oddzielnie)
- c) sprawdzić poziom baterii w czujniku AR43x i ewentualnie wymienić na nową oraz ustawić możliwie najdłuższy Interwał skanowania radiowego (co wydłuży również czas pracy baterii w czujnikach)
- d) rozważyć włączenie w czujniku AR43x funkcji retransmitera (opis w instrukcji obsługi czujnika), przy czym:
  - retransmiter wymaga zasilania zewnętrznego USB (bateria tylko jako zasilanie rezerwowe )
  - retransmiter musi być zarejestrowany w systemie również jako czujnik (nadane ID)
  - retransmiter musi być w zasięgu radiowym rejestratora AR408, pomiary odświeżane są co 5 sekund
  - w systemie mogą występować maksymalnie 3 retransmitery (każdy musi mieć inny numer)
- Dla zapewnienia bezproblemowej i optymalnej eksploatacji rejestratora należy uwzględniać następujące uwagi: - nie odłączać urządzenia od komputera w trakcie trwania komunikacji przez interfejs USB co jest sygnalizowane ikonami **[R/W]** oraz **[Tx/Rx]**. Komunikacja USB występuje gdy obsługiwana jest pamięć wewnętrzna oraz w trakcie pracy programu ARsoft -CFG.
- usuwać zbędne pliki w pamięci wewnętrznej lub USB przed rozpoczęciem nowej rejestracji
- przechowywać w pamięciach zewnętrznych (USB, dyskach komputerowych, itp.) kopie bezpieczeństwa aktualnych plików konfiguracyjnych (AR407.cfg oraz AR407.txt) do wykorzystania w przypadku problemów

 - nie dopuszczać do zaniku napięcia zasilania w trakcie trwania zapisu danych, ponieważ grozi to pojawieniem się błędów systemu plików FAT co w konsekwencji może doprowadzić do problemów z zapisem/odczytem danych oraz do utraty aktualnej konfiguracji rejestratora i przywróceniu domyślnej (firmowej). Gdy sytuacja taka ma miejsce, z poziomu *Menu Głównego* urządzenia AR408 lub podłączonego przez USB komputera należy wykonać następujące czynności:

1. skopiować (o ile to możliwe) istniejące pliki archiwalne na pamięć zewnętrzną (USB lub dysk komputera)

- 2. sformatować pamieć wewnetrzna
- 3. skonfigurować rejestrator ( ręcznie, on-line lub off-line poprzez przywrócenie kopii plików konfiguracyjnych jeśli wcześniej zostały wykonane przez użytkownika)
- nie komunikować sie z urządzeniem jednocześnie z wielu aplikacji tego samego typu (ARsoft-CFG /LOG)
- nie używać przedmiotów z ostrymi krawedziami do obsługi ekranu dotykowego
- unikać wystawiania urządzenia na bezpośredni wpływ promieni słonecznych i innych silnych źródeł ciepła
- podłaczenie rejestratora do portu USB komputera wstrzymuje rejestracje do czasu odłaczenia kabla oraz blokuje wykonywanie operacji plikowych dostępnych z poziomu menu i transmisję plików z danymi pomiarowymi przez Ethernet z poziomu ARsoft -LOG

## 17. INTERFEJS KOMUNIKACYJNY RS485 (wa EIA RS-485)

Specyfikacja montażowa dla interfejsu RS485 jest następująca:

- maksymalna długość kabla 1 km (przestrzegać zaleceń montażowych, rozdział 2, podpunkty b, c, d)
- maksymalna ilość urządzeń w linii RS485 30, dla powiększenia ilości należy stosować wzmacniacze RS485/RS485
- rezystory terminacyjne i polaryzujące gdy MASTER jest na początku linii (Rys.17):
  - na początku linii 2 x 820Ω do masy i +5V MASTERA oraz 150Ω między liniami
  - na końcu linii - 150Ω pomiedzy liniami
- rezystory terminacyjne i polaryzujące gdy MASTER jest w środku linii:
  - przy konwerterze 2 x 820Ω, do masy i +5V konwertera
  - na obu końcach linii po 150Ω miedzy liniami

Urządzenia różnych producentów tworzące sieć RS485 (np. konwertery RS485/USB) mogą mieć wbudowane rezystory polaryzujące oraz terminujące i wtedy nie ma konieczności stosowania zewnętrznych elementów.

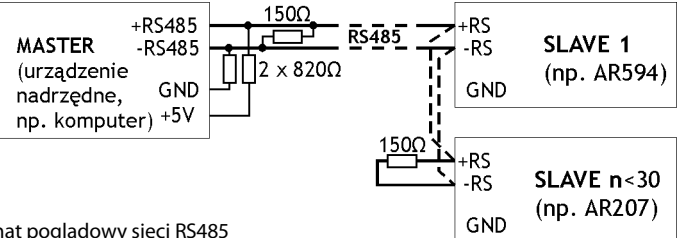

Rys.17. Schemat poglądowy sieci RS485

# 18. PROTOKÓŁ TRANSMISJI SZEREGOWEJ MODBUS–RTU

Protokół MODBUS-RTU dostępny jest dla interfeisu RS485 oraz USB. Parametry używane przez ta usługe opisane sa w rozdziale 12.8. MODBUS-RTU w trybie Master (odczyt danych z urządzeń) dostępny jest jedynie dla RS485. Format znaku : programowalny, domyślnie 8N1 (8 bitów danych, 1 bit stopu, bez bitu parzystości) : READ - 3 lub 4 dla trybu Slave (3 dla trybu Master), WRITE – 6 (tylko w trybie Slave) Dostepne funkcie

#### Tabela 18.1. Format ramki żądania dla funkcji READ (długość ramki - 8 Baitów):

| adres<br>urządzenia | funkcja<br>4 lub 3 | adres rejestru do odczytu<br>z Tabeli 20 (rozdział 20) | ilość rejestrów do odczytu:<br>1 ÷ 32 (0x0020) | suma kontrolna CRC |
|---------------------|--------------------|--------------------------------------------------------|------------------------------------------------|--------------------|
| 1 bajt              | 1 bajt             | 2 bajty (HB-LB)                                        | 2 bajty (HB-LB)                                | 2 bajty (LB-HB)    |

Przykład 18.1. Odczyt rejestru o adresie 0: 0x01 - 0x04 - 0x0000 - 0x0001 - 0x31CA

#### Tabela 18.2. Format ramki żadania dla funkcji WRITE (długość ramki - 8 Bajtów):

| adres<br>urządzenia | funkcja 6 | adres rejestru do zapisu z<br>Tabeli 20 (rozdział 20) | wartość rejestru do zapisu | suma kontrolna CRC |
|---------------------|-----------|-------------------------------------------------------|----------------------------|--------------------|
| 1 bajt              | 1 bajt    | 2 bajty (HB-LB)                                       | 2 bajty (HB-LB)            | 2 bajty (LB-HB)    |

Przykład 18.2. Zapis rejestru o adresie 10 (0xA) wartością 0: 0x01 - 0x06 - 0x000A - 0x0000 - 0xA9C8

#### Tabela 18.3. Format ramki odpowiedzi dla funkcji READ (minimalna długość ramki - 7 Bajtów):

| adres<br>urządzenia | funkcja<br>4 lub 3 | ilość bajtów w polu dane<br>(maksymalnie 32*2=64 B) | pole danych - wartość rejestru | suma kontrolna CRC |
|---------------------|--------------------|-----------------------------------------------------|--------------------------------|--------------------|
| 1 bajt              | 1 bajt             | 1 bajt                                              | 2 ÷ 64 bajtów (HB-LB)          | 2 bajty (LB-HB)    |

Przykład 18.3. Ramka odpowiedzi dla wartość rejestru równej 0: 0x01 - 0x04 - 0x02 - 0x0000 - 0xB930

#### Tabela 18.4. Format ramki odpowiedzi dla funkcji WRITE (długość ramki - 8 Bajtów):

kopia ramki żądania dla funkcji WRITE (Tabela 18.2)

Tabela 18.5. Odpowiedź szczególna (błędy: pole funkcja = 0x84 lub 0x83 gdy była funkcja READ oraz 0x86 gdy była funkcja WRITE):

| Kod błędu (HB-LB w polu danych) | Opis błędu                        |
|---------------------------------|-----------------------------------|
| 0x0001                          | nieistniejący adres rejestru      |
| 0x0002                          | błędna wartość rejestru do zapisu |
| 0x0003                          | niewłaściwy numer funkcji         |

Przykład 18.5. Ramka błędu dla nieistniejącego adresu rejestru do odczytu: 0x01 - 0x84 - 0x02 - 0x0001 -0x5130

#### 19. PROTOKÓŁ TRANSMISJI SZEREGOWEJ MODBUS-TCP

Protokół MODBUS-TCP dostępny jest dla interfejsu Ethernet (RJ45) i używa warstwy transportowej TCP/IP. Urządzenie oferuje dwie niezależne usługi: zarówno serwer jak i klient (odczyt danych z urządzeń). Parametry używane przez ten protokół opisane są w rozdziale 12.8 oraz dodatkowo dla usługi typu klient w rozdziale 12.4. Dostępne funkcje: READ - 3 lub 4 dla usługi serwera (3 dla usługi klienta), WRITE – 6 (tylko dla serwera)

Tabela 19.1. Format ramki żądania protokołu MODBUS-TCP dla funkcji READ oraz WRITE (długość ramki -12B)

| Nagłówek protokołu MODB               |                                | Kod funkcji                | adres rejestru      | ilość rejestrów do odczytu   |                                            |
|---------------------------------------|--------------------------------|----------------------------|---------------------|------------------------------|--------------------------------------------|
| ldentyfikatory transakcji i protokołu | Pole długości<br>(wartość = 6) | ldentyfikator<br>jednostki | (READ lub<br>WRITE) | z Tabeli 20<br>(rozdział 20) | (1 ÷ 32) lub wartość<br>rejestru do zapisu |
| 4 bajty                               | 2 bajty                        | 1 bajt                     | 1 bajt              | 2 bajty (HB-LB)              | 2 bajty (HB-LB)                            |

Przykład 19.1. Odczyt rejestru o adresie 0: 0x00 - 0x00 - 0x00 - 0x00 - 0x00 - 0x06 - 0xFF - 0x04 - 0x0000 - 0x0001

Tabela 19.2. Format ramki odpowiedzi dla funkcji READ (minimalna długość ramki - 11 Bajtów):

| Nagłówek protokołu MOD                   | Kadfunksii                        | 1 - 4 4 1 1+ 4             | polo danych - wartość |                    |                       |
|------------------------------------------|-----------------------------------|----------------------------|-----------------------|--------------------|-----------------------|
| ldentyfikatory transakcji i<br>protokołu | Pole długości<br>(maksymalnie 67) | ldentyfikator<br>jednostki | (READ)                | polu dane (2 ÷ 64) | rejestru (2B)         |
| 4 bajty                                  | 2 bajty                           | 1 bajt                     | 1 bajt                | 1 bajt             | 2 ÷ 64 bajtów (HB-LB) |

**Przykład 19.2**. Ramka odpowiedzi dla wartość rejestru równej 0: 0x00 - 0x00 - 0x00 - 0x00 - 0x00 - 0x05 - 0xFF - 0x04 - 0x01 - 0x000

#### Tabela 19.3. Format ramki odpowiedzi dla funkcji WRITE (długość ramki - 12 Bajtów)

kopia ramki żądania dla funkcji WRITE (Tabela 19.1)

Kody błędów są identyczne jak dla protokołu MODBUS-RTU (Tabela 18.5)

**Przykład 19.4.** Ramka błędu dla nieistniejącego adresu rejestru do odczytu: 0x00 - 0x00 - 0x00 - 0x00 - 0x00 - 0x00 - 0x05 - 0xFF - 0x84 - 0x02 - 0x001

#### Tabela 20. Mapa rejestrów dla protokołu MODBUS-RTU/TCP (<u>1 rejestr = 2 bajty=16bit, liczby w kodzie U2</u>)

| Adres rejestru<br>HEX (DEC)                                                                                                    | Zakres zmienności<br>lub wartość rejestru<br>(HEX lub DEC) | <b>Opis rejestru oraz typ dostępu</b><br>(R-rejestr tylko do odczytu, R/W-do odczytu i zapisu) |                                                                                                    |      |  |  |  |
|----------------------------------------------------------------------------------------------------|------------------------------------------------------------|------------------------------------------------------------------------------------------------|----------------------------------------------------------------------------------------------------|------|--|--|--|
| 0x00 (0)                                                                                                    | 0                                                          | nie używany                                                                                    |                                                                                                    |      |  |  |  |
| 0x01 (1)                                                                                                    | 407                                                        | identyfikator typu urządzenia                                                                  |                                                                                                    |      |  |  |  |
| 0x02 (2)                                                                                                    | 100 ÷ 999                                                  | wersja oprogramowania (firmware) rejestratora                                                  |                                                                                                    |      |  |  |  |
| 0x03 (3)                                                                                                    | -300 ÷ 800                                                 | temperatura sondy przewodow                                                                    | vej AR18x, rozdzielczość 0,1°C, bez przecinka                                                                                                    | R    |  |  |  |
| 0x04 (4)                                                                                                    | 0 ÷ 255                                                    | aktualny stan wyjść 1÷8: bity 7                                                                | ÷0, bit=1 oznacza wyjście załączone                                                                                                    | R    |  |  |  |
| 0x05 ÷ 0x0B                                                                                                    | 0                                                          | nie używany lub zarezerwowar                                                                   | nie używany lub zarezerwowany                                                                                                    |      |  |  |  |
| 0x0C ÷ 0x2A                                                                                                    | -9999 ÷ 99999                                              | wartości kanałów pomiarowyc<br>kanał, 32-bit), kolejność bajtów                                | wartości kanałów pomiarowych 1÷16 (w kodzie U2 lub float, po 2 rejestry/<br>kanał, 32-bit), kolejność bajtów: Tabela 12.4 – <b>Rodzaj powiązanego czujnika</b> |      |  |  |  |
| 0x2C (44)                                                                                                    | 0 ÷ 6                                                      | dzień tygodnia zegara wewnęt                                                                   | rznego RTC (liczony na podstawie daty)                                                                                                    | R    |  |  |  |
| 0x2D (45)                                                                                                    | 0x0101 ÷ 0x630C                                            | lata (HB) i miesiące (LB)                                                                      |                                                                                                    |      |  |  |  |
| 0x2E(46)                                                                                                    | 0x0100 ÷ 0x1F17                                            | dni (HB) i godziny (LB)                                                                        | Zegar wewnętrzny czasu rzeczywistego<br>( <b>RTC</b> rozdział 12.10)                                                                                           | R/W  |  |  |  |
| 0x2F (47)                                                                                                    | 0x0000 ÷ 0x3B3B                                            | minuty (HB) i sekundy (LB)                                                                     | (110, 10202101 12:10)                                                                                                    | R/W  |  |  |  |
| 0x30 (48)                                                                                                    | 0x0101 ÷ 0x630C                                            | lata (HB) i miesiące (LB)                                                                      |                                                                                                    | R/W  |  |  |  |
| 0x31 (49)                                                                                                    | 0x0100 ÷ 0x1F17                                            | dni (HB) i godziny (LB)                                                                        | Parametr <b>Początek ograniczenia</b>                                                                                                    | R/W  |  |  |  |
| 0x32 (50)                                                                                                    | 0x0000 ÷ 0x3B3B                                            | minuty(HB) i sekundy (LB)                                                                      |                                                                                                    | R/W  |  |  |  |
| 0x33 (51)                                                                                                    | 0x0101 ÷ 0x630C                                            | lata (HB) i miesiące (LB)                                                                      |                                                                                                    | R/W  |  |  |  |
| 0x34 (52)                                                                                                    | 0x0100 ÷ 0x1F17                                            | dni (HB) i godziny (LB)                                                                        | Parametr <i>Koniec ograniczenia czasowego</i>                                                                                                    | R/W  |  |  |  |
| 0x35 (53)                                                                                                    | 0x0000 ÷ 0x3B3B                                            | minuty(HB) i sekundy (LB)                                                                      |                                                                                                    | R/W  |  |  |  |
| 0x36 (54)                                                                                                    | 1 ÷ 28800                                                  | Parametr Interwał zapisu dan                                                                   | Parametr Interwał zapisu danych (rozdział 12.2) - ilość sekund [s]                                                                                             |      |  |  |  |
| 0x37 (55)                                                                                                    | 0 ÷ 5                                                      | Parametr <b>Typ rejestracji</b> (rozdział 12.2)                                                |                                                                                                    |      |  |  |  |
| 0x38 (56)                                                                                                    | 0 ÷ 15                                                     | Parametr <b>Wybór kanału zezwolenia</b> (rozdział 12.2)                                        |                                                                                                    |      |  |  |  |
| 0x39÷ 0x3A                                                                                                    | -9999÷99999                                                | Wartość progowa zezwolenia (rozdz.12.2), 2 rejestry, 32-bit, 2-1(LSB)-4(MSB)-3                 |                                                                                                    |      |  |  |  |
| 0x3B (59)                                                                                                    | 0 ÷ 1                                                      | Parametr <b>Pamięć do zapisu</b> (rozdział 12.3)                                               |                                                                                                    |      |  |  |  |
| Parametry konfi                                                                                                    | guracyjne kanału pomia                                     | rowego o numerze <b>KP</b> = 0÷15, 0                                                           | =kanał 1, 15=kanał 16 , opis w rozdziale 12.4                                                                                                    |      |  |  |  |
| 0x3C + KP*14                                                                                                    | 0 ÷ 10                                                     | Parametr <b>Rodzaj powiązanego</b>                                                             | o <b>czujnika</b> (rozdział 12.4)                                                                                                    | R/W  |  |  |  |
| 0x3D + KP*14                                                                                                    | 0 ÷ 9999                                                   | zarezerwowany                                                                                  |                                                                                                    | R    |  |  |  |
| 0x3E + KP*14                                                                                                    | 0 ÷ 32766                                                  | Parametr Adres (MODBUS-RTU                                                                     | l lub ID) lub port TCP czujnika                                                                                                    | R/W  |  |  |  |
| 0x3F + KP*14                                                                                                    | 0 ÷ 65535                                                  | Parametr Adres rejestru do od                                                                  | zytu dla MODBUS-RTU/TCP                                                                                                    | R/W  |  |  |  |
| 0x40 + KP*14                                                                                                    | 0x0000 ÷ 0xFFFF                                            | Oktet4 (HB) i Oktet3 (LB)                                                                      |                                                                                                    | 5.44 |  |  |  |
| 0x41 + KP*14                                                                                                    | 0x0000 ÷ 0xFFFF                                            | Oktet2 (HB) i Oktet1 (LB)                                                                      | Parametr Adres IP dia czujnika MODBUS-ICP                                                                                                    | R/W  |  |  |  |
| 0x42 + KP*14                                                                                                    | 0 ÷ 3                                                      | Parametr <b>Pozycja kropki dla o</b>                                                           | dczytu z czujników MODBUS-RTU/TCP                                                                                                    | R/W  |  |  |  |
| 0x43 + KP*14                                                                                                    | -9999 ÷ 99999                                              | Dół zakresu wskazań dla graf                                                                   | <b>k</b> , 2 rejestry, 32-bit , bajty: 2-1(LSB)-4(MSB)-3                                                                                                    | R/W  |  |  |  |
| 0x45 + KP*14                                                                                                    | -9999 ÷ 99999                                              | Góra zakresu wskazań dla grafik, 2 rejestry, 32-bit , bajty: 2-1(LSB)-4(MSB)-3                 |                                                                                                    |      |  |  |  |
| 0x47 + KP*14                                                                                                    | 0 ÷ 17                                                     | Parametr <b>Przypisanie wyjść alarmowych</b>                                                   |                                                                                                    |      |  |  |  |
| 0x48 + KP*14                                                                                                    | 0 ÷ 4                                                      | Parametr <b>Przypisanie grupy pomiarowej</b>                                                   |                                                                                                    |      |  |  |  |
| 0x49 + KP*14                                                                                                    | 0 ÷ 22                                                     | Parametr Kolor tła                                                                             |                                                                                                    |      |  |  |  |
| Parametry konfiguracyjne kanału alarmowego o numerze <b>KA</b> = 0 ÷ 7 (0=kanał 1, 3=kanał 4, 7=kanał 8), opis w rozdziale 12.6 |                                                            |                                                                                                |                                                                                                    |      |  |  |  |
| 0x11C + KA*13                                                                                                    | 0÷4                                                        | Parametr <b>Typ alarmu</b> (rozdział                                                           | 12.6)                                                                                                    | R/W  |  |  |  |
| 0x11D + KA*13                                                                                                    | 0 ÷ 5000                                                   | Parametr <b>Histereza</b>                                                                      |                                                                                                    |      |  |  |  |
| 0x11E + KA*13                                                                                                    | -9999 ÷ 99999                                              | Parametr Wartość alarmowa, 2 rejestry, wartość 32-bitowa                                       |                                                                                                    |      |  |  |  |

| 0x120 + KA*13 | 1 ÷ 100         | Parametr <i>Wartość sygnału wyjściowego</i> – procentowa [%]              |                           |                                          | R/W   |  |
|---------------|-----------------|---------------------------------------------------------------------------|---------------------------|------------------------------------------|-------|--|
| 0x121 + KA*13 | 1 ÷ 3600        | Parametr <b>Okres impulsowania wyjścia</b> - ilość sekund [s]             |                           |                                          |       |  |
| 0x122+ KA*13  | 0 ÷ 2           | Parametr <b>Kontrola czasowa</b>                                          |                           |                                          |       |  |
| 0x123 + KA*13 | 0x0101 ÷ 0x630C | lata (HB) i miesiące (LB)                                                 |                           |                                          |       |  |
| 0x124 + KA*13 | 0x0100 ÷ 0x1F17 | dni (HB) i godziny (LB)                                                   | Paramet                   | Początek kontroli czasowej               | R/W   |  |
| 0x125+ KA*13  | 0x0000 ÷ 0x3B3B | minuty(HB) i sekundy (LB)                                                 |                           |                                          |       |  |
| 0x126 + KA*13 | 0x0101 ÷ 0x630C | lata (HB) i miesiące (LB)                                                 |                           |                                          | R/W   |  |
| 0x127 + KA*13 | 0x0100 ÷ 0x1F17 | dni (HB) i godziny (LB) Parametr <i>Koniec kontroli czasowej</i>          |                           |                                          | R/W   |  |
| 0x128 + KA*13 | 0x0000 ÷ 0x3B3B | minuty(HB) i sekundy (LB)                                                 | minuty(HB) i sekundy (LB) |                                          |       |  |
| 0x184 (388)   | 0 ÷ 1           | Parametr <b>Sygnalizacja dźwiękow</b>                                     | a alarmó                  | w                                        | R/W   |  |
| 0x185 (389)   | 0 ÷ 1           | Parametr <b>Powiadomienia alarmo</b>                                      | we e-mail                 | (rozdział 12.6.1)                        | R/W   |  |
| 0x186 (390)   | 0 ÷ 6           | Parametr <b>Funkcja przycisku F</b> (roz                                  | dział 12.9                | ))                                       | R/W   |  |
| 0x187 (391)   | 0 ÷ 1           | Parametr <b>Sygnalizacja dźwiękow</b>                                     | a dotyku                  | (12.9)                                   | R/W   |  |
| 0x188 (392)   | 0 ÷ 3           | Parametr <b>Ochrona hasłem</b> (rozdz                                     | iał 12.9)                 |                                          | R/W   |  |
| 0x189 (393)   | 0 ÷ 9999        | Parametr <b>Hasło dostępu</b> (rozdział                                   | 12.9)                     |                                          | R/W   |  |
| 0x18A (394)   | 0 ÷ 9999        | Parametr <b>Numer identyfikacyjny</b>                                     | <b>ID</b> (rozdz          | iał 12.3)                                | R/W   |  |
| 0x18B(395)    | 0 ÷ 1           | Parametr <b>Separator dziesiętny</b>                                      |                           |                                          | R/W   |  |
| 0x18C(396)    | 0 ÷ 60          | Parametr <b>Czas podświetlenia tła</b>                                    | (rozdział                 | 12.7)                                    | R/W   |  |
| 0x18D (397)   | 20 ÷ 100        | Parametr <b>Jasność wyświetlacza</b> (r                                   | rozdział 1                | 2.7)                                     | R/W   |  |
| 0x18E (398)   | 0 ÷ 60          | Parametr <b>Czas autozmiany kanału i grupy</b> (12.7)                     |                           |                                          |       |  |
| 0x18F (399)   | 0 ÷ 11          | Parametr <b>Zakres czasu wykresu</b> (rozdział 12.7)                      |                           |                                          |       |  |
| 0x190 (400)   | 0 ÷ 1           | Parametr <b>Język</b> (rozdział 12.7)                                     |                           |                                          |       |  |
| 0x191 (401)   | 60 ÷ 14400      | Parametr Interwał skanowania radiowego (rozdział 12.8) - ilość sekund [s] |                           |                                          |       |  |
| 0x192 (402)   | 0 ÷ 6           | Parametr <b>Numer kanału radiowego</b> (rozdział 12.8)                    |                           |                                          |       |  |
| 0x193(403)    | 1 ÷ 8           | Parametr <b>Poziom mocy nadajnika radiowego</b>                           |                           |                                          |       |  |
| 0x194 (404)   | 0 ÷ 1           | Parametr <b>Tryb pracy USB</b> (rozdział 12.8)                            |                           |                                          |       |  |
| 0x195 (405)   | 0 ÷ 1           | Parametr <b>Tryb pracy RS485 (MODBUS-RTU)</b> (rozdział 12.8)             |                           |                                          |       |  |
| 0x196 (406)   | 1 ÷ 247         | Parametr <b>Adres MODBUS-RTU</b> (rozdział 12.8)                          |                           |                                          |       |  |
| 0x197 (407)   | 0 ÷ 6           | Parametr <b>Prędkość dla RS485</b> (roz                                   | zdział 12.8               | 3)                                       | R/W   |  |
| 0x198 (408)   | 0 ÷ 3           | Parametr <i>Format znaku</i> RS485                                        |                           |                                          | R/W   |  |
| 0x199 (409)   | 0 ÷ 3           | Parametr <b>Tryb pracy Ethernet</b> (roz                                  | zdział 12.8               | 3)                                       | R/W   |  |
| 0x19A (410)   | 80 ÷ 32766      | Parametr <b>Port UDP i TCP</b> (rozdział                                  | 12.8)                     |                                          | R/W   |  |
| 0x19B (411)   | 0x0000 ÷ 0xFFFF | Oktet4 (HB) i Oktet3 (LB)                                                 |                           | D/W                                      |       |  |
| 0x19C (412)   | 0x0000 ÷ 0xFFFF | Oktet2 (HB) i Oktet1 (LB)                                                 |                           |                                          | 10,00 |  |
| 0x19D (413)   | 0x0000÷ 0xFFFF  | Oktet4 (HB) i Oktet3 (LB)                                                 |                           | Parametr <b>Maska podsieci</b> (rozdział | R/W   |  |
| 0x19E (414)   | 0x0000 ÷ 0xFFFF | Oktet2 (HB) i Oktet1 (LB)                                                 |                           | 12.8)                                    |       |  |
| 0x19F (415)   | 0x0000 ÷ 0xFFFF | Oktet4 (HB) i Oktet3 (LB)                                                 |                           | Parametr <b>Brama domyślna</b>           | R/W   |  |
| 0x1A0 (416)   | 0x0000 ÷ 0xFFFF | Oktet2 (HB) i Oktet1 (LB)                                                 |                           | (rozdział 12.8)                          |       |  |
| 0x1A1 (417)   | 0x0000 ÷ 0xFFFF | Oktet4 (HB) i Oktet3 (LB) Parametr <b>Serwer DNS</b> (rozdział            |                           | Parametr <b>Serwer DNS</b> (rozdział     | R/W   |  |
| 0x1A2 (418)   | 0x0000 ÷ 0xFFFF | Oktet2 (HB) i Oktet1 (LB) 12.8)                                           |                           |                                          |       |  |
| 0x1A3 (419)   | 0 ÷ 1           | Parametr <i>Klient dynamicznego serwera DNS</i> (12.8.1)                  |                           |                                          | R/W   |  |
| 0x1A4 (420)   | 0 ÷ 60          | Parametr <b>Czas autoodświeżania strony www</b> (12.8)                    |                           |                                          |       |  |
| 0x1A5 (421)   | 1 ÷ 600         | Parametr Interwał skanowania MODBUS-TCP                                   |                           |                                          |       |  |

I